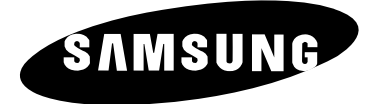

# PLASMA DISPLAY PS42P2S

# **Owner's Instructions**

Before operating the unit, please read this manual thoroughly, and retain it for future reference.

REMOTE CONTROL ON-SCREEN MENUS PICTURE IN PICTURE TELETEXT

- Do not place the PDP on an unstable cart, stand, tripod, bracket, table, or floor where it can fall.
- Do not expose the PDP to extreme temperature conditions or to extreme humidity conditions.
- Do not expose the PDP to direct sunlight and other sources of heat.
- Do not expose the PDP to any liquids.
- Never put objects of any kind into the television, and do not place a water-containing vessel on the PDP.
- During a storm conditions (especially when there is lightning) unplug the PDP from the mains socket and aerial.
- Do not step on or twist the power cord.
- Do not overload wall outlets or extension cords as this can result in a risk of fire or electric shock.
- Please use a soft and dry cloth (not containing volatile matter) when you clean the PDP.
- If the PDP is broken, do not try to repair it yourself. Contact qualified service personnel.
- If the remote control is not used for a long period of time, remove the batteries and store it in a cool, dry place.
- Do not drop the remote control.

#### **User Instructions**

#### • Screen Image retention

Do not display a still image (such as on a video game or when hooking up a PC to this PDP) on the plasma monitor panel for more than 2 hours as it can cause screen image retention. This image retention is also known as "screen burn". To avoid such image retention, reduce the degree of brightness and contrast of this screen when displaying a still image.

#### Cell Defect

The plasma display panel consists of fine cells. Although the panels are produced with more than 99.9 percent active cells, there may be some cells that do not produce light or remain lit.

#### • Height

The PDP can normally operate only under 2000m in height. It might abnormally function at a place over 2000m in height and do not install and operate there.

#### Warranty

- Warranty Period: One year starting from the purchase of your PDP.
- Warranty does not cover any damage caused by image retention.
- Burn-in is not covered by the warranty.

#### Caution

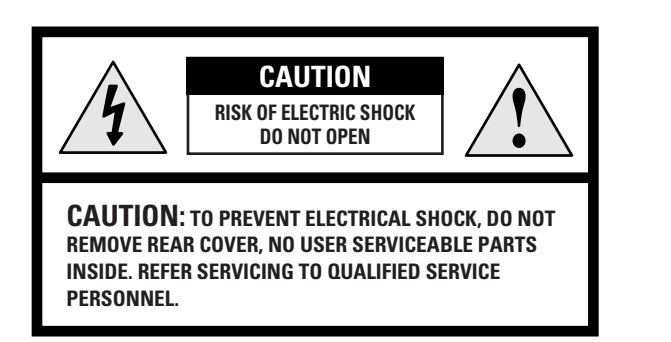

The lightning flash and arrow head within the triangle is a warning sign alerting you of "dangerous voltage" inside the product.

The exclamation point within the triangle is a warning sign alerting you of important instructions accompanying the product.

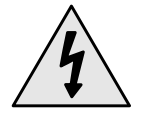

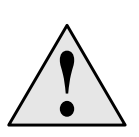

The main voltage is indicated on the rear of the PDP and the frequency is 50 or 60Hz.

**WARNING:** TO PREVENT DAMAGE WHICH MAY RESULT IN FIRE OR SHOCK HAZARD, DO NOT EXPOSE THIS APPLIANCE TO RAIN OR MOISTURE.

3

Checking Parts $\overbrace{Owner's Instructions}$  $\overbrace{Owner's Instructions}$ <t

# Contents (continued)

| • | Foreword                                                                  |    |
|---|---------------------------------------------------------------------------|----|
|   | Safety Instructions                                                       | 2  |
|   | User Instructions                                                         | 2  |
|   | Caution                                                                   | 3  |
|   | Checking Parts                                                            | 3  |
| ٠ | CONNECTING AND PREPARING YOUR DISPLAY                                     |    |
|   | Your New Plasma Display Panel                                             | 6  |
|   | Remote Control Buttons                                                    | 8  |
|   | <ul> <li>Inserting the Batteries in the Remote Control</li> </ul>         | 9  |
|   | <ul> <li>Installing the Display on the Wall Attachment Panel</li> </ul>   | 9  |
|   | <ul> <li>Separating the Display from the Wall Attachment Panel</li> </ul> | 12 |
|   | Before Connecting the Display to External Equipment                       | 12 |
|   | Connecting Speakers                                                       | 13 |
|   | Connecting Your VCR or Cable Box                                          | 14 |
|   | <ul> <li>Connecting a DVD Player or Set-top Box</li> </ul>                | 15 |
|   | Switching On and Off                                                      | 16 |
|   | Viewing the Menus and Displays                                            | 16 |
|   | <b>o</b>                                                                  |    |
| ٠ | Using Your Display                                                        |    |
|   | Choosing Your Language                                                    | 17 |
|   | <ul> <li>Using the Various Setup Menus</li> </ul>                         | 18 |
|   | - Color System / Digital NR / Auto Power ON / Panel Lock                  |    |
|   | <ul> <li>Using Automatic Picture Settings</li> </ul>                      | 19 |
|   | <ul> <li>Customizing the Picture</li> </ul>                               | 20 |
|   | Freezing the Current Picture                                              | 20 |
|   | Changing the Picture Format                                               | 21 |
|   | <ul> <li>Adjusting the Volume</li> </ul>                                  | 22 |
|   | <ul> <li>Using Automatic Sound Settings</li> </ul>                        | 23 |
|   | <ul> <li>Customizing the Sound</li> </ul>                                 | 23 |
|   | <ul> <li>Setting the Current Time</li> </ul>                              | 24 |
|   | <ul> <li>Switching On and Off Automatically</li> </ul>                    | 24 |
|   | <ul> <li>Setting the Sleen Timer</li> </ul>                               | 25 |
|   | <ul> <li>Viewing the Picture in Picture (PIP)</li> </ul>                  | 26 |
|   | <ul> <li>Displaying Informations</li> </ul>                               | 20 |
|   | Viewing Distures From External Sources                                    | 20 |
|   |                                                                           | 20 |
| ٠ | USING THE TELETEXT FUNCTION                                               |    |
|   | Teletext Feature                                                          | 29 |
|   | Displaying the Teletext Information                                       | 30 |
|   | <ul> <li>Adjusting the Teletext Contrast</li> </ul>                       | 31 |
|   | <ul> <li>Selecting Display Options</li> </ul>                             | 31 |
|   | ■ Selecting a Teletext Page                                               | 32 |
|   |                                                                           |    |
|   |                                                                           |    |

# Contents

| • CONNECTING AND OPERATING A PC                                                                                          |          |
|----------------------------------------------------------------------------------------------------|----------|
| Connecting a PC                                                                                                    | 33       |
| <ul> <li>Setting up Your Display Plug and Play</li> </ul>                                                                | 34       |
| <ul> <li>Preset Signals</li> </ul>                                                                                       | 34       |
| <ul> <li>Setting up Your PC Software</li> </ul>                                                                          | 35       |
| <ul> <li>PC Input Mode</li> </ul>                                                                                        | 36       |
| Controlling the Screen Color                                                                                             | 38       |
| <ul> <li>Adjusting the Screen Quality</li> </ul>                                                                         | 39       |
| <ul> <li>Changing the Screen Position</li> </ul>                                                                         | 39       |
| <ul> <li>Initializing the Frequency, Phase, and Position</li> </ul>                                                      | 40       |
| Changing the Screen Size                                                                                                 | 40       |
| <ul> <li>Enjoying the PIP Feature in PC mode</li> </ul>                                                                  | 41       |
| <ul> <li>Power Saver (PC Mode Only)</li> </ul>                                                                           | 41       |
|                                                                                                    |          |
| MULTIPLE DISPLAY CONTROL (MDC) FUNCTION                                                                                  |          |
| <ul> <li>Multiple Display Control (MDC)</li> </ul>                                                                       | 42       |
| Setting the Multiple Display Control (MDC)                                                                               | 43       |
| Installing the Multiple Display Control (MDC)                                                                            | 43       |
| ■ Viewing the Main Screen                                                                                                | 45       |
| ■ Confirming the Port                                                                                                    | 46       |
|                                                                                                    | 46       |
| ■ Controlling the Power                                                                                                  | 47       |
| ■ Controlling the Input Source                                                                                           | 48       |
| <ul> <li>Controlling the Aspect Ratio (Video/S-Video/Component1,2)</li> <li>Controlling the Aspect Patie (PO)</li> </ul> | 49       |
| Controlling the Aspect Ratio (PC)                                                                                        | 49       |
| Controlling the Line     Controlling the Line                                                                            | 50       |
| Setting the Picture (Video/S-Video/Component1,2)                                                                         | 51<br>51 |
| Setting the Audia                                                                                                    | 51       |
| Setting the Image Look                                                                                                   | 52       |
| <ul> <li>Setting the Setting Values of Various Displaya</li> </ul>                                                       | 52       |
| <ul> <li>Displaying the Setting values of various Displays</li> <li>Troublosheeting</li> </ul>                           | 55       |
|                                                                                                    | 53       |
| ♦ RECOMMENDATIONS FOR USE                                                                                                |          |
| Care and Maintenance                                                                                                    |          |
|                                                                                                    | 54       |

# Your New Plasma Display Panel

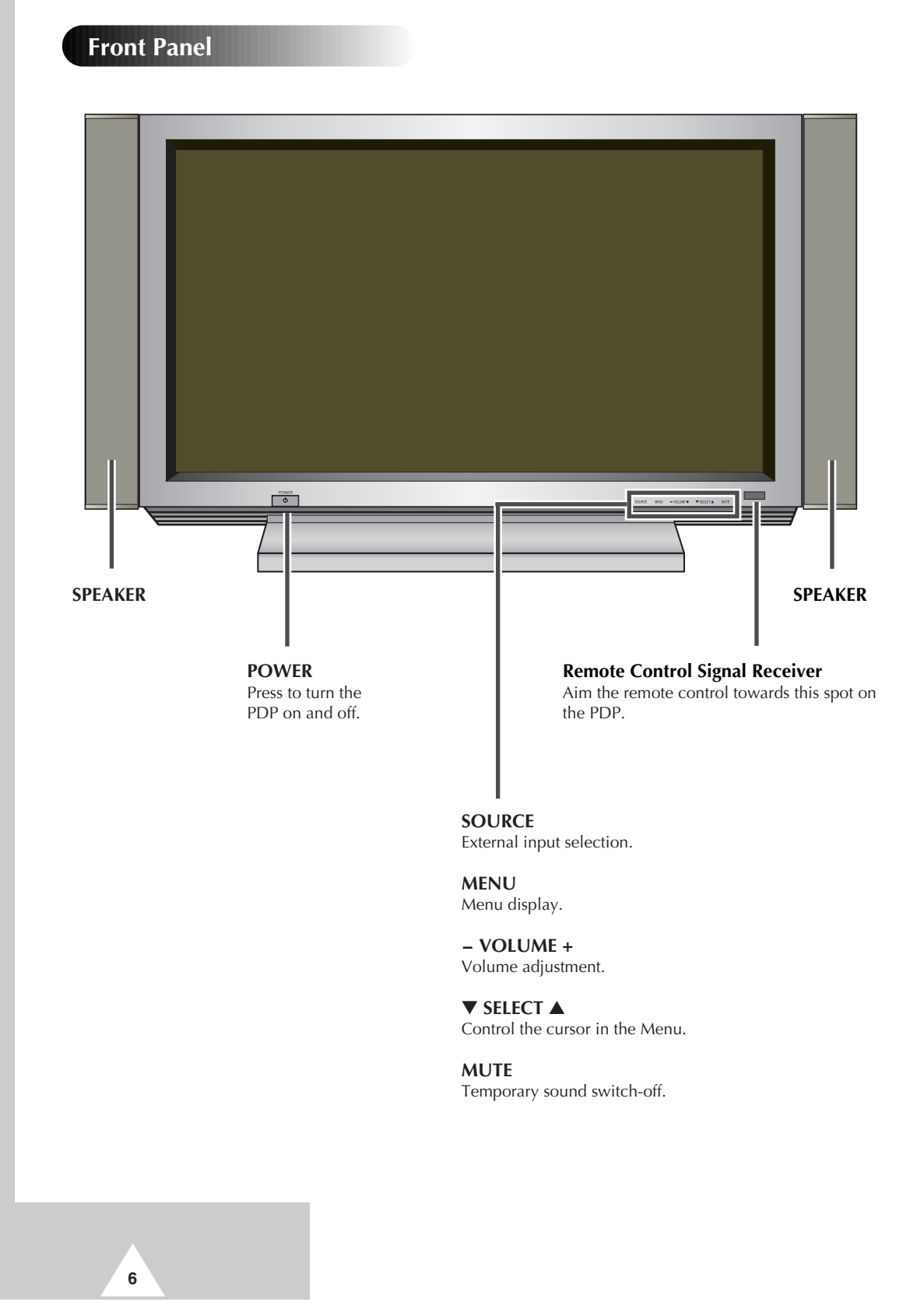

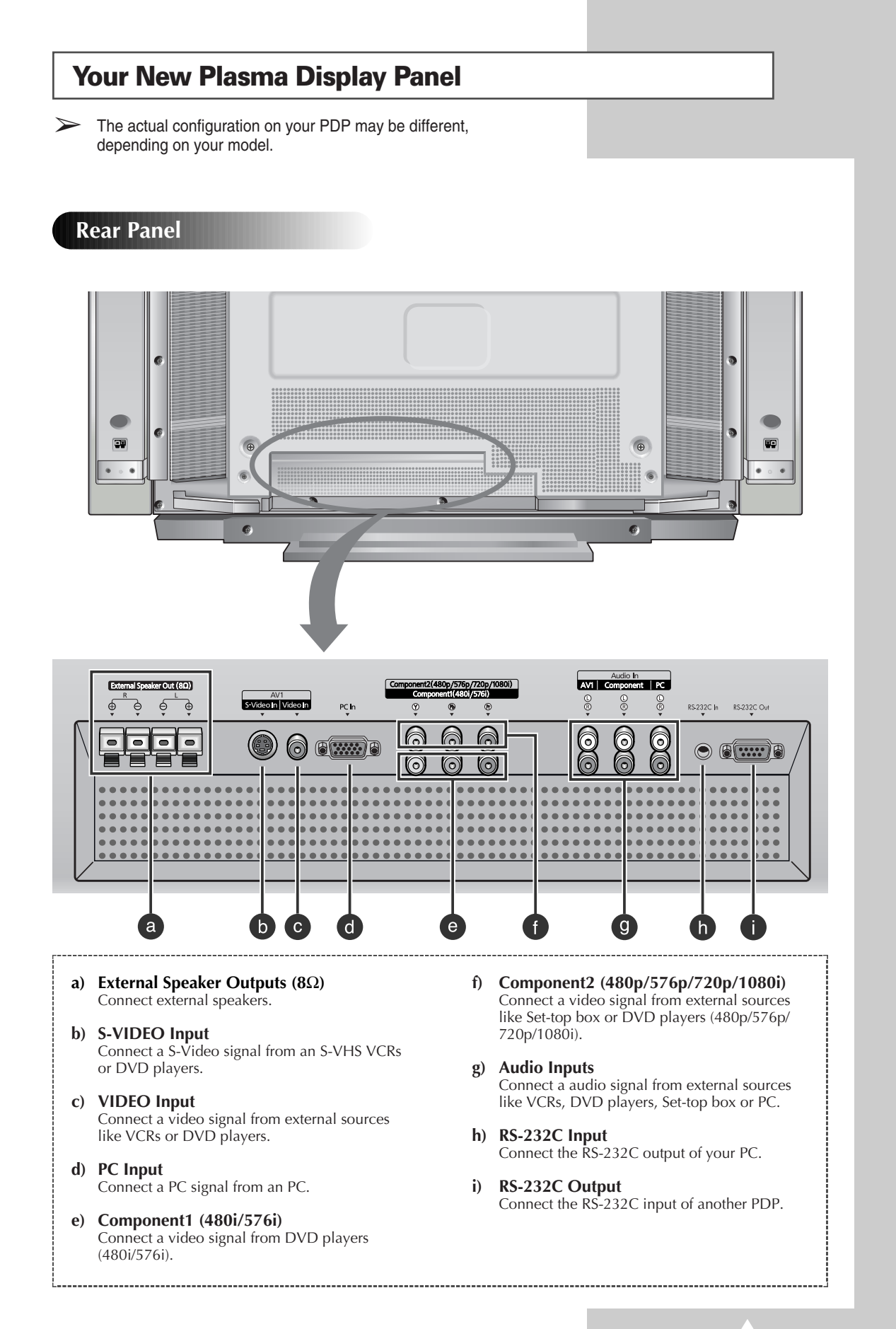

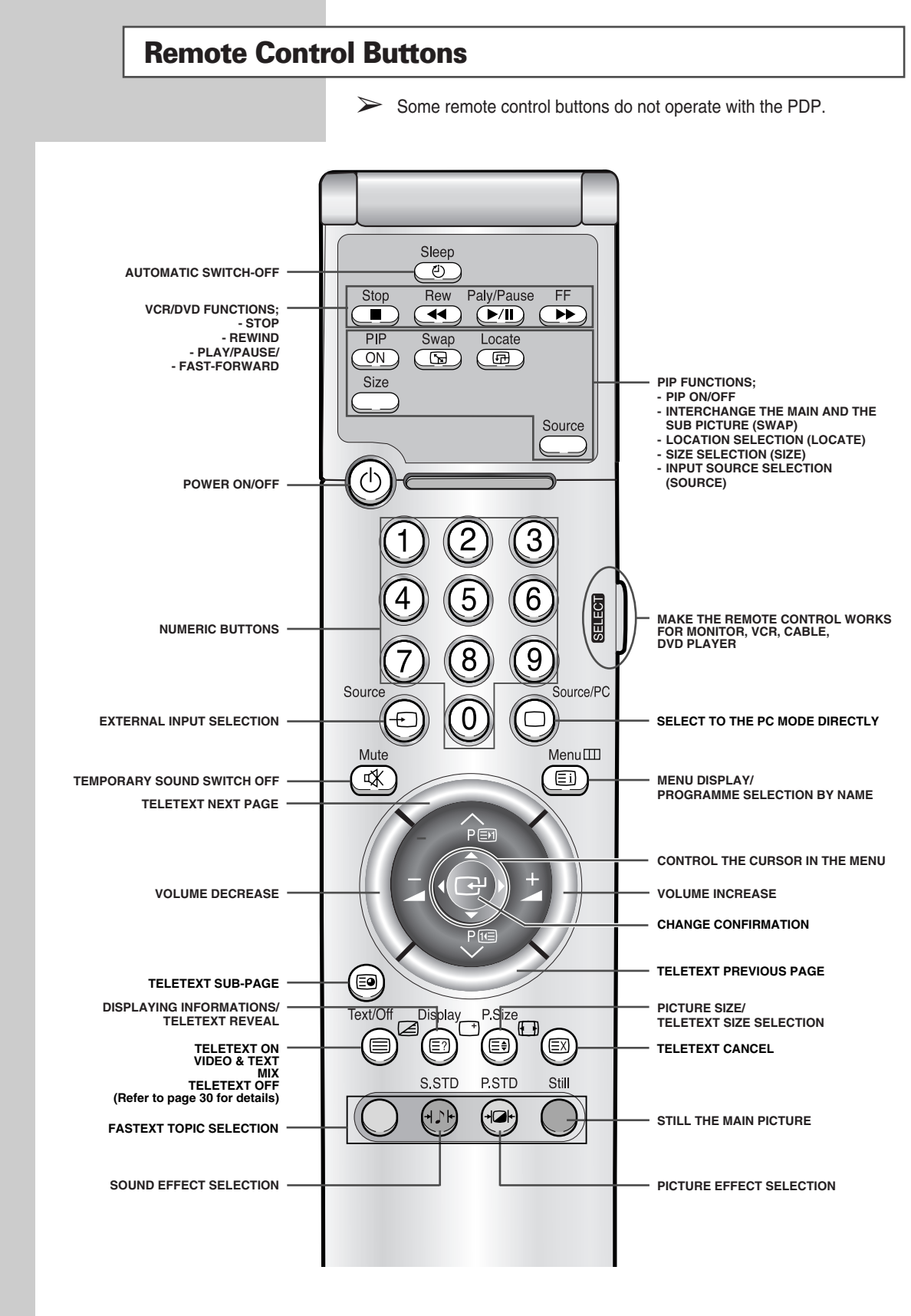

It is possible that the work of the transmitter is dull or not operated normally if the light of the Bulb is on around the PDP.

8

#### **Inserting the Batteries in the Remote Control**

You must insert or replace the batteries in the remote control when you:

- Purchase the PDP
- Find that the remote control is no longer operating correctly
- 1 Remove the cover on the rear of the remote control by pressing the symbol downwards and then pulling firmly to remove it.
- **2** Insert two R03, UM4, "AAA" 1.5V or equivalent batteries taking care to respect the polarities:
  - + on the battery against + on the remote control
  - on the battery against on the remote control
- **3** Replace the cover by aligning it with the base of the remote control and pressing it back into place.
  - Do not mix battery types, i.e. alkaline and manganese.

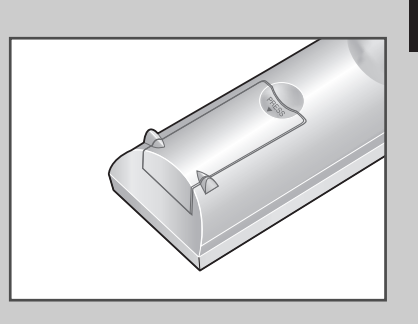

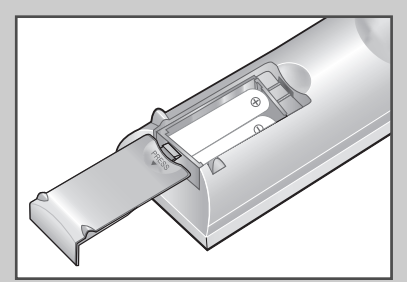

9

#### Installing the Display on the Wall Attachment Panel

> Wall attachment panel is sold separately. Check with your dealer.

#### **Installation** Notes

- Do not install the PDP on any place other than vertical walls.
- To protect the performance of the PDP and prevent troubles, avoid the followings:
  - Do not install next to smoke and fire detectors.
  - Do not install in an area subjected to vibration or high voltage.
  - Do not install in the wall.
  - Do not install near or around any heating apparatus.
- Use only recommended parts and components.

continued ...

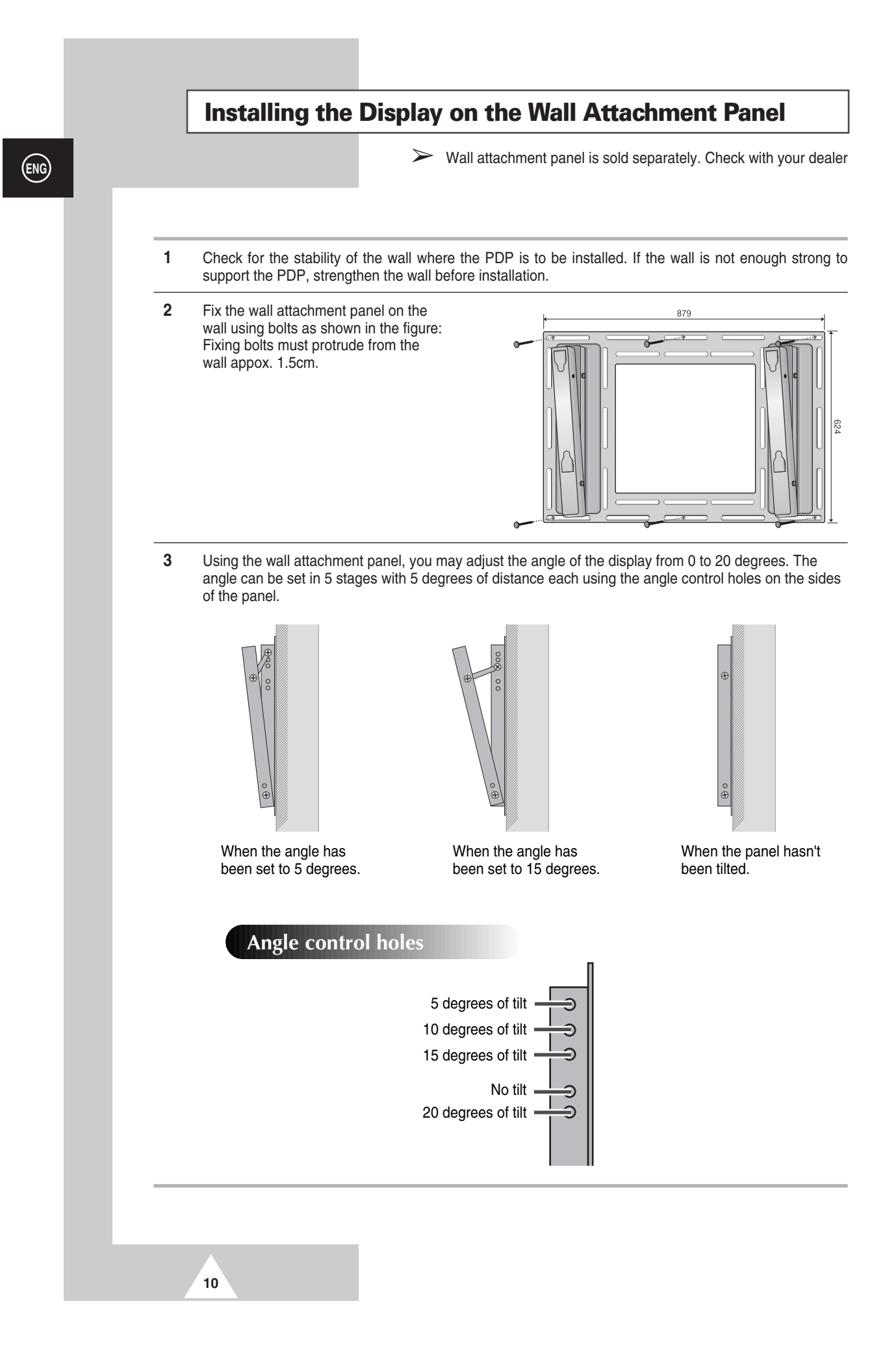

#### Installing the Display on the Wall Attachment Panel

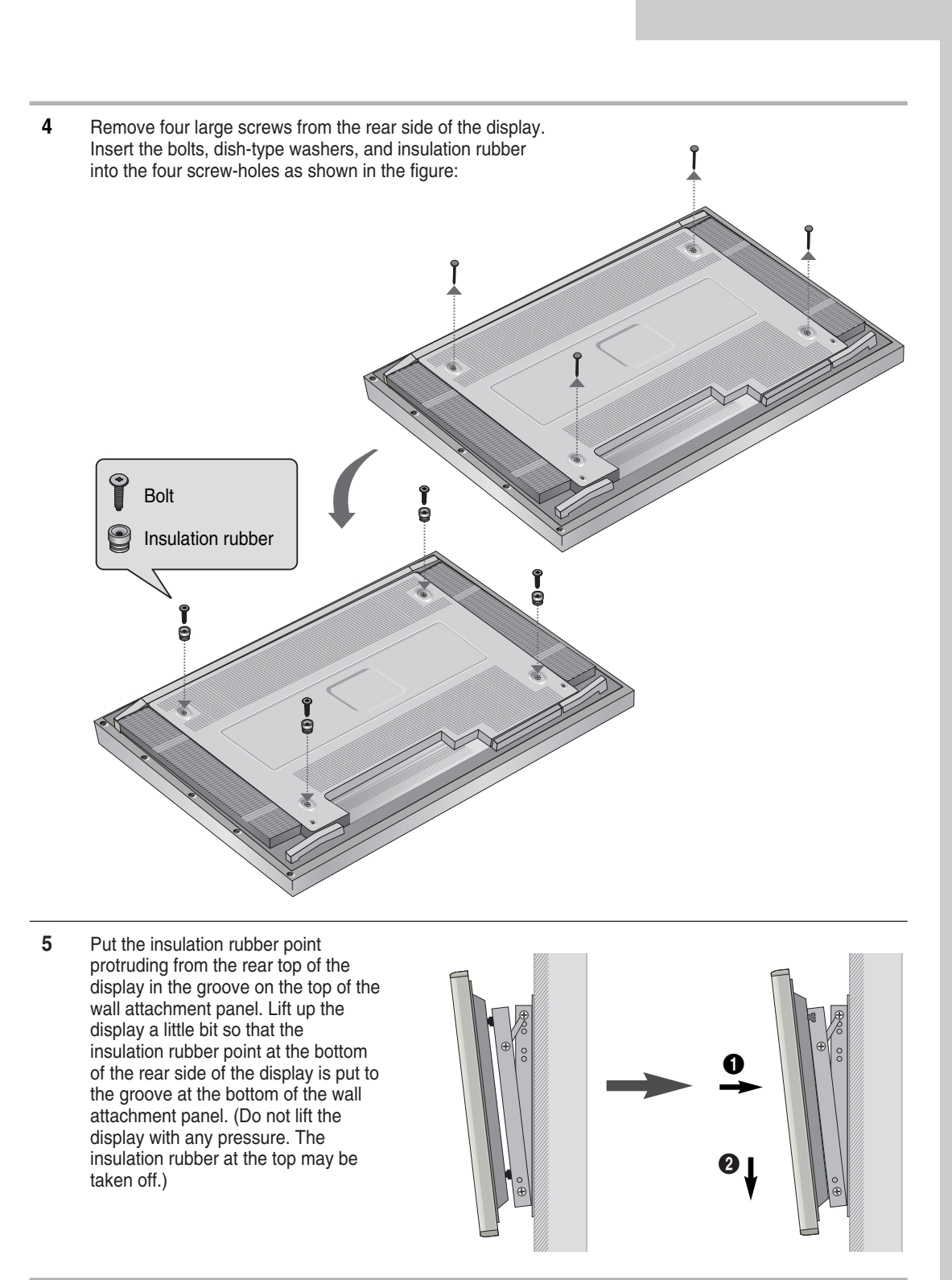

11

#### Separating the Display from the Wall Attachment Panel

Remove the fixing bolts from both sides (left and right) of the wall attachment panel. Lift and pull the bottom of the display a small amount, to separate the insulation rubber point from the bottom of the wall attachment panel.

Lift the display and separate the insulation rubber point from the groove on top of the wall attachment panel.

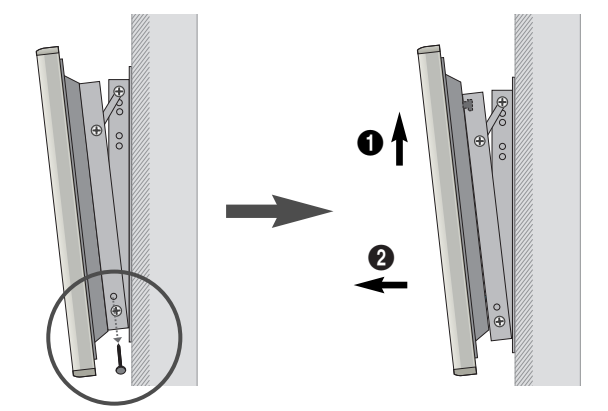

# **Before Connecting the Display to External Equipment**

Carefully check the connectors for position and type before making any connections. Loose connectors can result in picture or color problems. Make sure that all connectors are securely inserted into their terminals.

#### **Ferrite Cores**

12

The ferrite cores are used to attenuate undesired signals. When connecting cables, attach one of these ferrite cores to the cable near the connector.

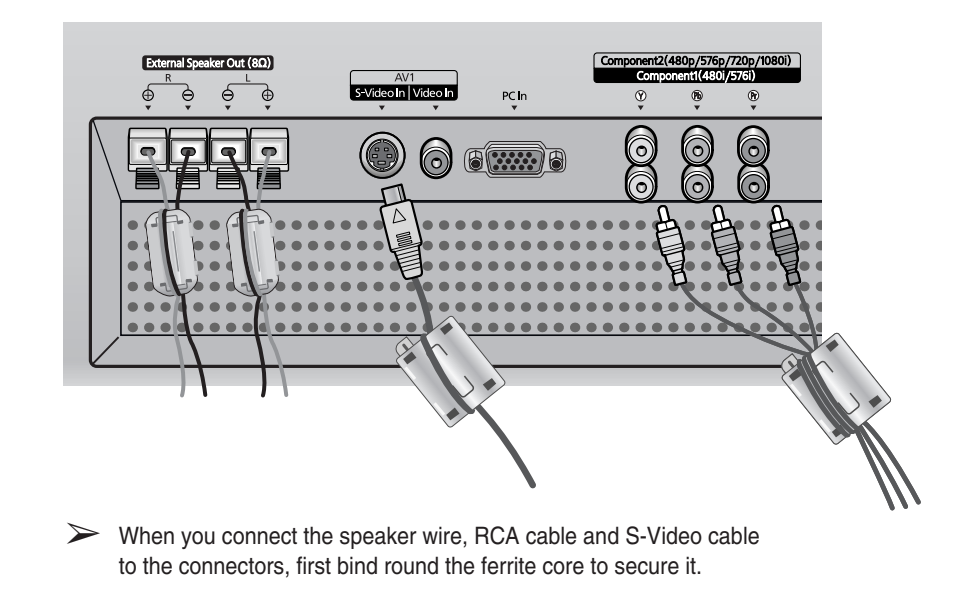

#### **Connecting Speakers**

Connect the speaker audio cable to the external speaker output jack on the rear of the PDP matching the "+" and "-" ends of the cable with the diagram on the PDP.

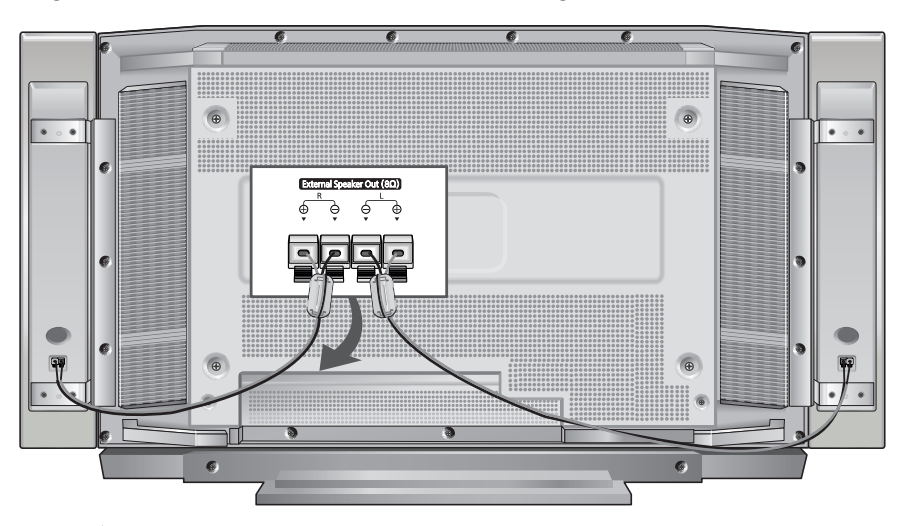

 $\succ$  The speakers MUST have more than 7 watts rating (impedance 8 $\Omega$ ).

#### **Connecting PDP and Speakers**

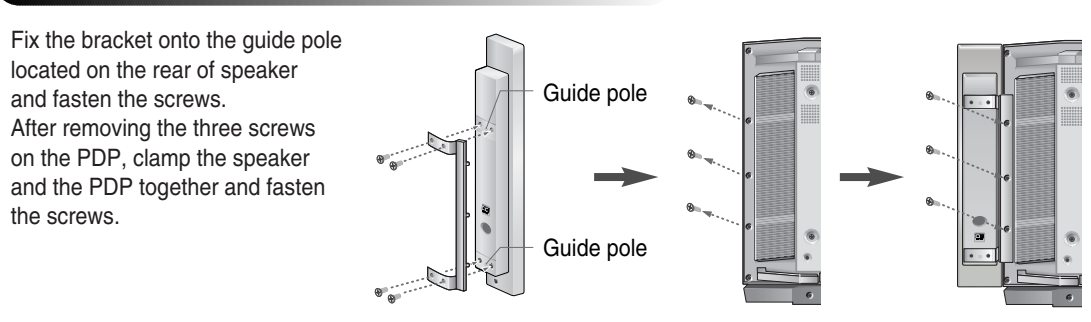

When moving your PDP, do NOT hold the speaker connected to your PDP. It may damage the bracket clamping the speaker and your PDP together and result in a drop of your PDP and a risk of personal damage and injury.

# Connecting Stand and Speakers

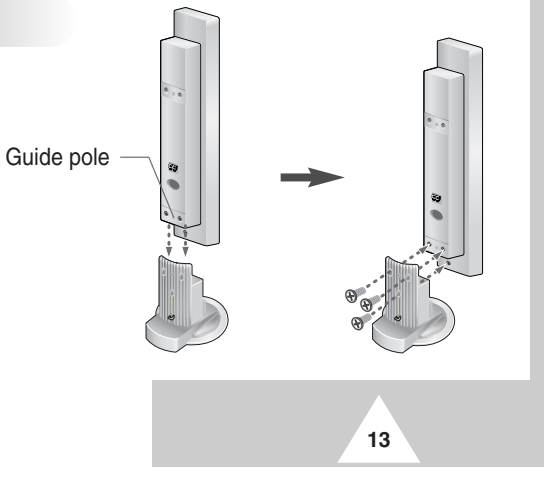

#### **Connecting Your VCR or Cable Box**

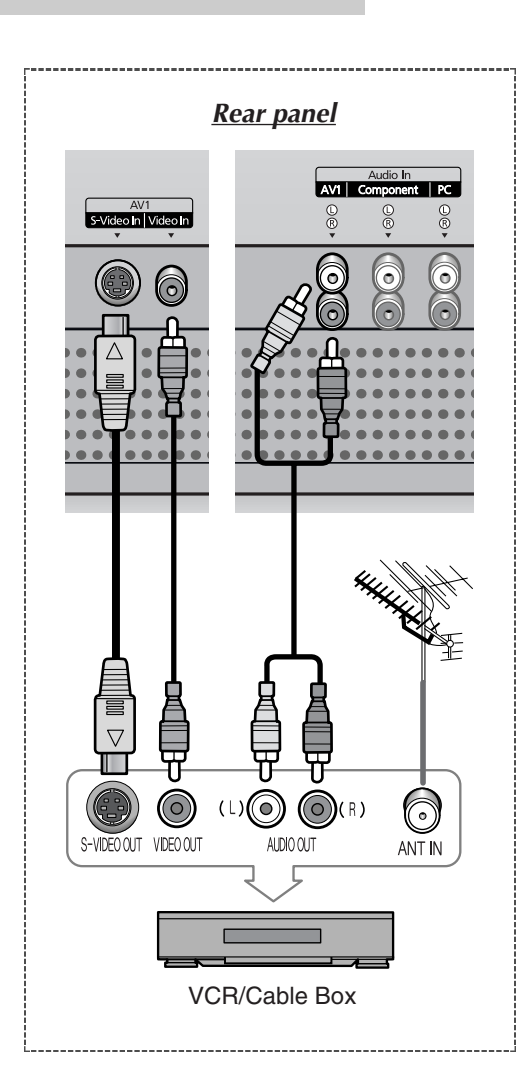

14

- Connect a Video/S-Video cable between the Video/S-Video output jack on the VCR/Cable box and the Video input jack on the PDP.
   For better video, you can use a S-Video cable.
- Connect an Audio cable between the Audio output jack on the VCR/Cable box and the Audio input jack on the PDP.

#### Videotape Playback

- 1 Turn on PDP and select the Video or S-Video mode (if S-Video jack is connected) by pressing the **Source** on the remote control.
- 2 Turn on your VCR, insert a videotape and press the Play button.

#### **Connecting a DVD Playar or Set-top Box**

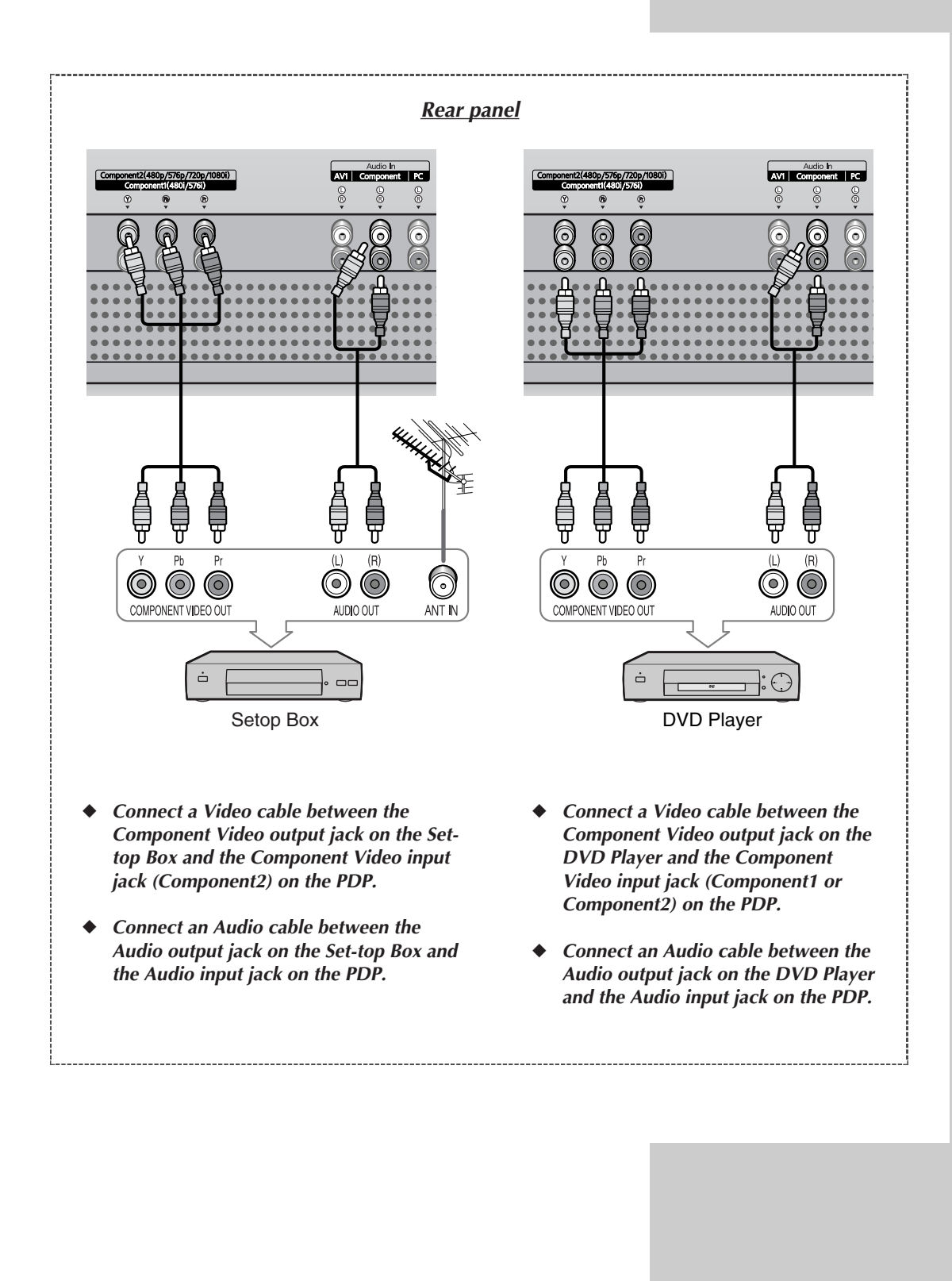

#### **Switching On and Off** ENG The mains lead is attached to the rear of the PDP. Front panel 1 Plug the mains lead into an appropriate socket. $\succ$ The main voltage is indicated on the rear of the display and the frequency is 50 or 60Hz. 2 Press the **POWER** (()) button on the front panel or remote control to switch the display on. Power Monitor VCR Cable DVD 2 3 6 5 5 If your Monitor isn't turned on when the power button is >Power pressed ... Monitor VCR Cable DVD press the SELECT button to check if the Monitor mode has Ċ been chosen. 3 6 SELECT

# Viewing the Menus and Displays

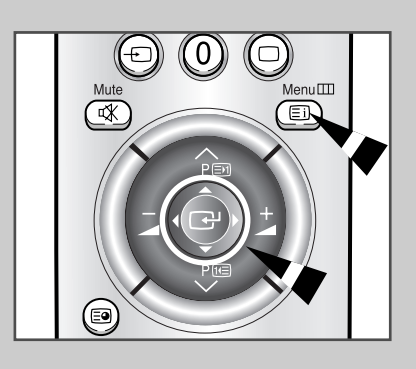

16

9

8

Your PDP has a simple, easy-to-use menu system that appears on the PDP screen. This system makes it convenient and fast to use features on the PDP. Your PDP also lets you display the status of many of your PDP's features.

- 1 With the power on, press the **Menu** button on the remote control. The main menu appears on the screen.
- 2 Use the joystick (up, down) button to the move items in the menu. Use the joystick (left, right) button to display, change, or use the selected items. Press the joystick button to enter items in the menu. On screen menus disappear from the screen automatically after about thirty seconds, or you can press the **Menu** button on the remote control to exit the menu.

# **Choosing Your Language**

When you start using your PDP for the first time, you must select the language which will be used for displaying menus and indications.

| 1 | Press the Menu button.                                                                                       |  |  |  |  |
|---|----------------------------------------------------------------------------------------------------|--|--|--|--|
|   | Result: The main menu is displayed.                                                                          |  |  |  |  |
| 2 | Move the joystick up or down to select the <b>SETUP</b> menu and press the joystick button.                  |  |  |  |  |
| 3 | Move the joystick up or down to select the <b>Miscellaneous</b> menu and press the joystick button.          |  |  |  |  |
|   | Result: The options available in the Miscellaneous group are displayed with the Language option is selected. |  |  |  |  |
| 4 | Select the appropriate language by moving the joystick left or right repeatedly.                             |  |  |  |  |

| Ť                                                                                                    |                                                              | SE                                 | TUP                      |
|----------------------------------------------------------------------------------------------------|--------------------------------------------------------------|------------------------------------|--------------------------|
| □<br>4<br>年<br>1<br>1<br>1<br>1<br>1<br>1<br>1<br>1<br>1<br>1<br>1<br>1<br>1<br>1<br>1<br>1<br>1<br>1 | Color Sys<br>Digital NF<br>Auto Pow<br>Panel Lo<br>Miscellar | stem<br>R<br>ver On<br>ck<br>ieous | Auto<br>Off<br>On<br>Off |
|                                                                                                    | Move                                                         | E Enter                            | III Exit                 |
|                                                                                                    |                                                              |                                    |                          |
| Ť                                                                                                    |                                                              | SE                                 | TUP                      |

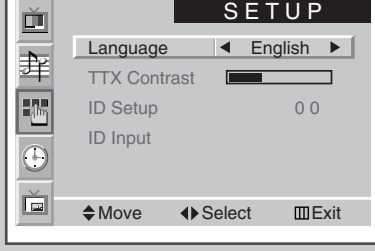

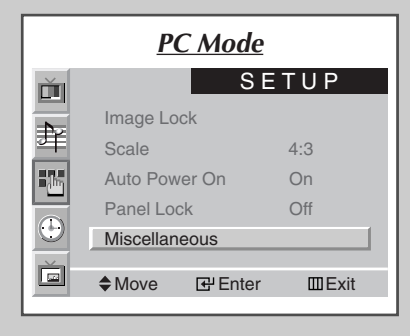

ENG

#### **Using the Various Setup Menus**

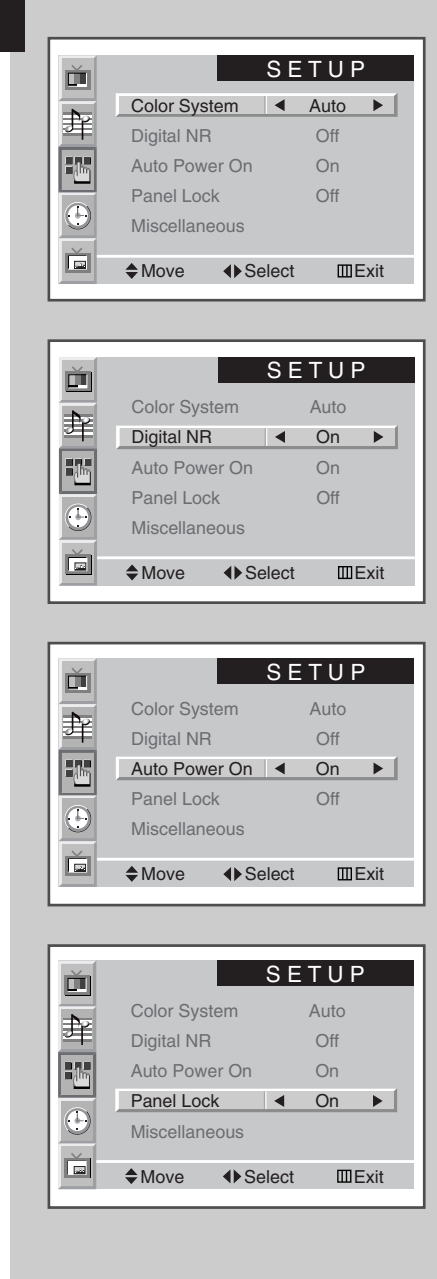

18

#### Color System

You can use your PDP in many countries. Each country has its own broadcasting standard. Depending on your country, the color systems are displayed in the order given.

 $\succ$ If an abnormal phenomenon appears on the screen when Auto is selected, then select the color system manually.

#### Digital NR

If the broadcast signal received is weak, you can activate the Digital Noise Reduction feature to help reduce any static and ghosting that may appear on the screen.

Auto Power On

When you disconnect the power cord and re-connect it, the PDP will be powered on automatically. You don't need to press the "POWER" button on the front panel or remote control.

#### Panel Lock

Select the required option

The front panel of the PDP can be locked to prevent it from being used by young children, for example.

| 2 | <u>Result:</u> The main menu is disp | select the <b>SETTR</b> menu and press |  |  |
|---|--------------------------------------|----------------------------------------|--|--|
| 2 | the joystick button.                 |                                        |  |  |
| 3 | То                                   | Move the joystick                      |  |  |
|   | Move to the each feature             | up or down.                            |  |  |

left or right. 4 When you have selected, press the Menu button repeatedly to return to normal viewing.

#### **Using Automatic Picture Settings**

You can select the picture effect which best corresponds to your viewing requirements. The following picture effects are available in the order given:

- ◆ Custom, Standard, Sports, Movie, Mild, Dynamic.
- In the PC mode, you can select Custom, High, Middle or Low.
- 1 Press the **Menu** button, then press the joystick button to enter the **PICTURE** menu.
  - <u>Result:</u> The **Select** option is selected.
- **2** Select the required picture effect by moving the joystick left or right repeatedly.

You can select the picture effect by simply pressing the "P.STD" (Picture Standard) button on the remote control.

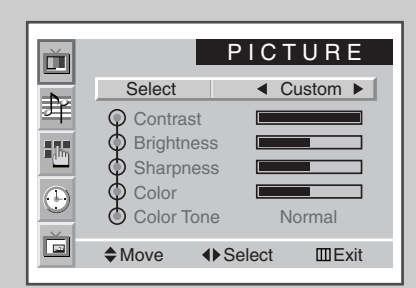

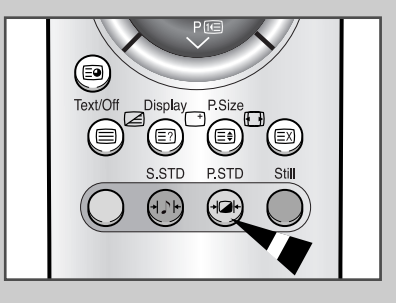

19

#### **Customizing the Picture**

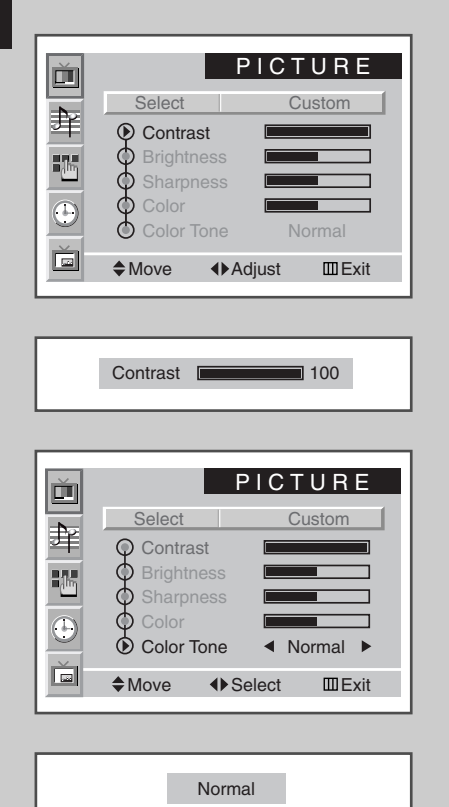

Your PDP has several settings which allow you to control picture quality:

- Contrast, Brightness, Sharpness, Color, Color Tone, Tint (NTSC only).
- When the **Select** is set to **Custom**, the following settings can be adjusted.
- 1 Press the **Menu** button, then press the joystick button to enter the **PICTURE** menu.
- 2 Move the joystick up or down to select the required option.

| 3 | To adjust the |                                              | Мо             | Move the joystick                                                                 |  |  |
|---|---------------|----------------------------------------------|----------------|-----------------------------------------------------------------------------------|--|--|
|   | *<br>*<br>*   | Contrast<br>Brightness<br>Sharpness<br>Color | •              | left or right.<br><u>Result:</u> The horizontal bar is displayed.                 |  |  |
|   | •             | Color Tone                                   | •              | left or right to select the required option (Normal, Warm1, Warm2, Cool1, Cool2). |  |  |
| 4 | W             | hen you are satisf<br>peatedly to return     | ied w<br>to no | vith the settings, press the <b>Menu</b> button press the <b>Menu</b> button      |  |  |

- If you make any changes to these settings, the picture standard is automatically switched to Custom.
  - In the PC mode, you can't adjust the Color and Color Tone.

# **Freezing the Current Picture**

>

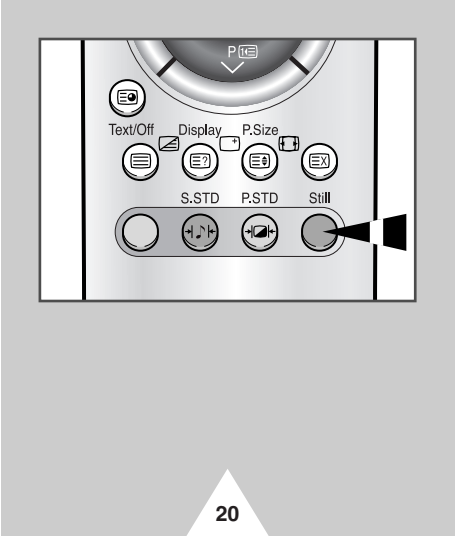

- *Press the "Still" button to freeze the picture on a given frame. To return to normal viewing, press the "Still" button again.*
- > In the PIP mode, both the main and sub pictures freeze.

#### **Changing the Picture format**

You can select the picture format which best corresponds to your viewing requirements by simply pressing the "P.Size" button. The following picture formats are available;

Wide, Panorama, 14:9, 4:3, Zoom1, Zoom2, Stretch.

#### Panorama

Use this mode for the wide aspect ratio of a panoramic picture.

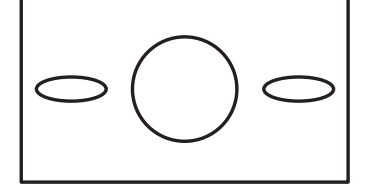

#### Zoom1

Magnify the size of the picture vertically on screen.

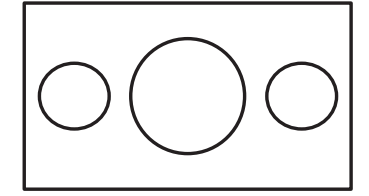

Text/Off Display P.Size S.STD P.STD S.STD P.STD

#### 14:9

Magnify the size of the picture more than **4:3**.

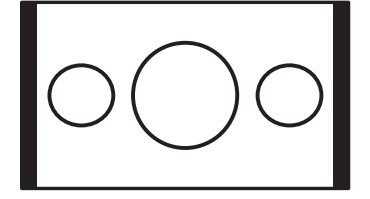

#### Zoom2

Magnify the size of the picture more than **zoom1**.

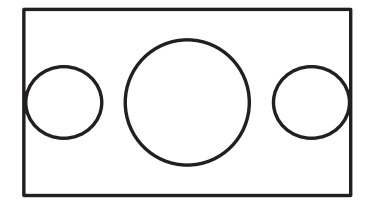

- If you watch a still image, 14:9, or 4:3 mode for a long time, image may be burned onto the screen, view the PDP in Wide or Panorama mode as possible.
  - The 4:3 mode does not work with input signals from Component2 sources (Set-top box or DVD players-480p/576p/720p/1080i).

#### mode.

Wide

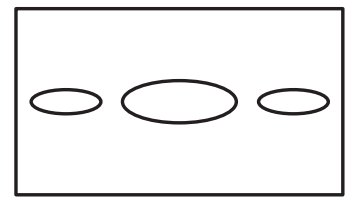

Sets the picture to 16:9 wide

#### 4:3

Sets the picture to 4:3 normal mode. This is a standard PDP screen size.

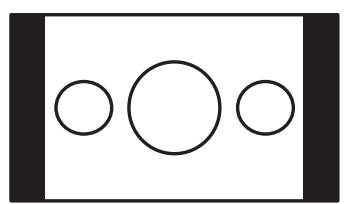

#### Stretch

Using this mode, magnify the picture vertically and horizontally to be bigger than the picture in **zoom2**.

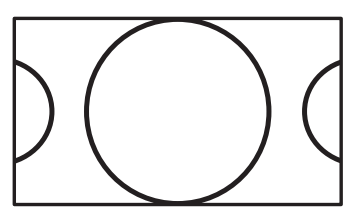

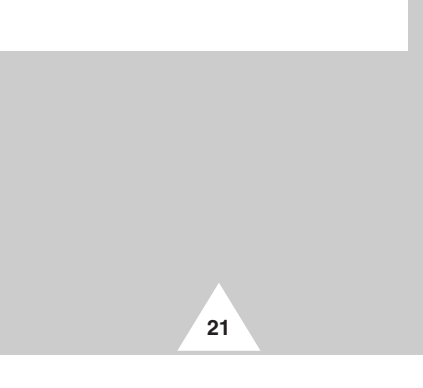

#### **Adjusting the Volume**

# ENG

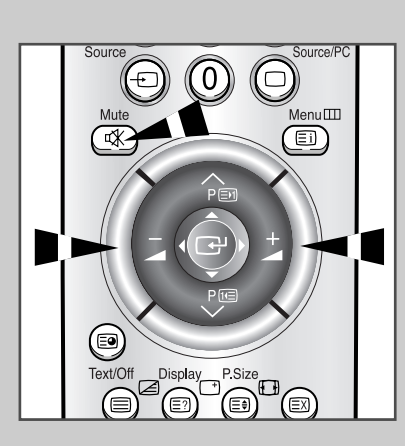

#### Front panel

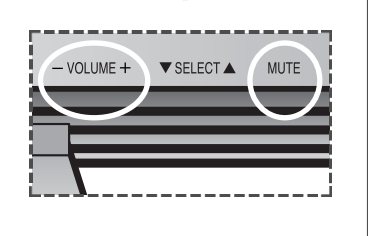

22

- Press the + button to increase the volume (cursor moves to the right)
- Press the button to decrease the volume (cursor moves to the left)

# You can switch the sound off temporarily, for example you may wish to answer the telephone.

- 1 Press the **Mute** button. <u>Result:</u> The sound is switched off and **Mute** is displayed.
- 2 When you wish to turn the sound back on at the same volume as before, press the **Mute** button again (or either of the volume buttons).

The volume setting is retained:

- When you switch off using the **POWER** button on the front panel or remote control
- If there is a power failure.

#### **Using Automatic Sound Settings**

You can select the type of special sound effect to be used when watching a given broadcast. The following sound effects are available in the order given:

Custom, Standard, Music, Movie, Speech.

| 1 | Press the Menu button.                                                 |
|---|------------------------------------------------------------------------|
|   | Result: The menus available are displayed.                             |
| 2 | Move the joystick up or down to select the <b>sound</b> menu and press |

- the joystick button. <u>Result:</u> The **select** option is selected.
- **3** Select the required picture effect by moving the joystick left or right repeatedly.

You can select the type of special sound effect by simply pressing the "S.STD" (Sound Standard) button on the remote control.

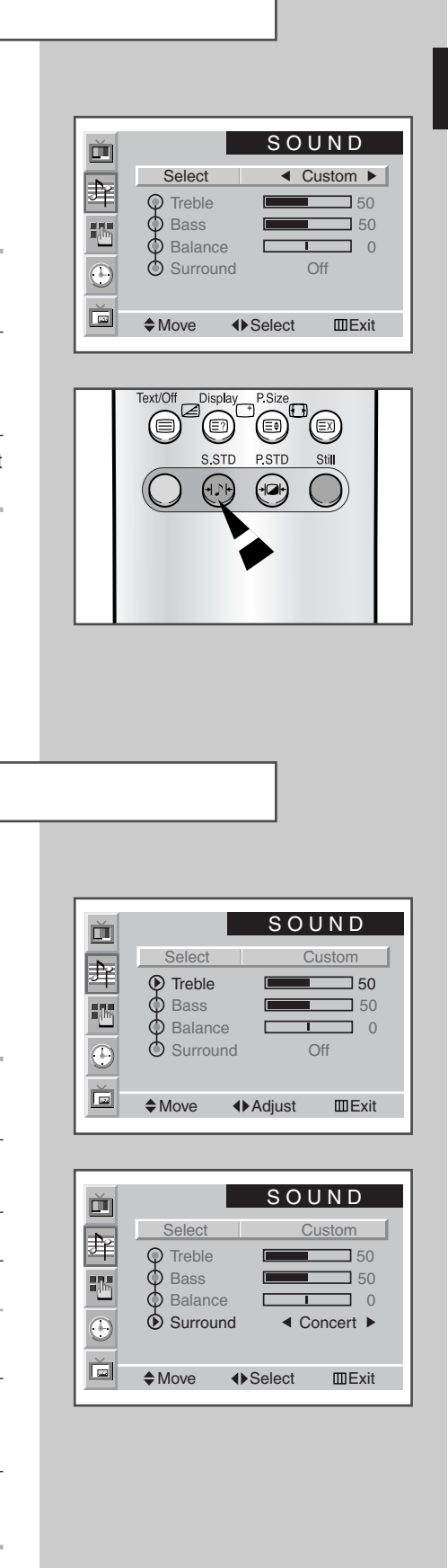

ENG

**Customizing the Sound** 

The sound settings can be adjusted to suit your personal preferences.

Treble, Bass, Balance, Surround.

When the Select is set to Custom, the following settings can be adjusted.

| 1 | Press the Menu button. |                                    |  |  |  |
|---|------------------------|------------------------------------|--|--|--|
|   | Result:                | The menus available are displayed. |  |  |  |
|   |                        |                                    |  |  |  |

- **2** Move the joystick up or down to select the **SOUND** menu and press the joystick button.
- **3** Move the joystick up or down to select your required option.

| 4 | To adjust the |                                                   | Мо | Move the joystick                                                                                                 |  |  |
|---|---------------|---------------------------------------------------|----|----------------------------------------------------------------------------------------------------|--|--|
|   | •             | <b>Treble</b> , <b>Bass</b><br>and <b>Balance</b> | •  | left or right.                                                                                                    |  |  |
|   | •             | Surround                                          | •  | left or right to select the required<br>option ( <b>Off</b> , <b>Concert</b> , <b>Hall</b> ,<br><b>Stadium</b> ). |  |  |

**5** When you are satisfied with the settings, press the **Menu** button repeatedly to return to normal viewing.

#### **Setting the Current Time**

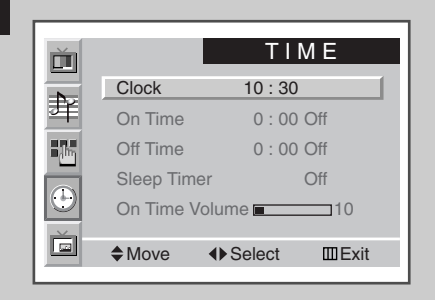

You can set the clock so that the current time is displayed when you press the "Display" button. You must also set the time if you wish to use the automatic On/Off timers.

- The clock will be re-set when pressing the POWER button on the front panel or remote control.
- Press the Menu button.

   Result:
   The menus available are displayed.
- 2 Move the joystick up or down to select the **TIME** menu and press the joystick button.
  - <u>Result:</u> The **Clock** option is selected.
- 3
   To...
   Move the joystick...

   Move to the each option (hour and minute)
   left or right.

   Set the each option
   up or down.

# Switching On and Off Automatically

|    | Clock<br>On Time<br>Off Time<br>Sleep Timer<br>On Time Volu | TIME<br>10 : 30<br>6 : 00 On<br>0 : 00 Off<br>Off<br>me ■ 10<br>• Select □□Exit |   |
|----|-------------------------------------------------------------|---------------------------------------------------------------------------------|---|
|    |                                                             |                                                                                 |   |
| Ť  |                                                             | TIME                                                                            |   |
|    | Clock                                                       | 10:30                                                                           |   |
| 革  | On Time                                                     | 6 : 00 On                                                                       |   |
| 16 | Off Time                                                    | 23 : 00 On                                                                      |   |
|    | Sleep Timer                                                 | 10 Min.                                                                         |   |
|    | On Time Volu                                                | me <b>=</b> 10                                                                  | 1 |
|    | ♦Move ●                                                     | Adjust Exit                                                                     |   |
| L  |                                                             |                                                                                 |   |
|    |                                                             |                                                                                 |   |
|    |                                                             |                                                                                 |   |

24

You can set the On/Off timers so that the PDP will switch On and Off automatically at the time you select.

| 1 | Press the <b>Menu</b> button.<br><u>Result:</u> The menus available are displayed               | ed.               |  |
|---|-------------------------------------------------------------------------------------------------|-------------------|--|
| 2 | Move the joystick up or down to select the <b>TIME</b> menu and press the joystick button.      |                   |  |
| 3 | Move the joystick up or down to select the <b>On Time</b> option and press the joystick button. |                   |  |
| 4 | То                                                                                              | Move the joystick |  |
|   | Move to the each option<br>(hour, minute, and On/Off)                                           | left or right.    |  |
|   | Set the each option                                                                             | up or down.       |  |

5 In the same way, set the time at which you wish to be switched Off (Off Time).

If you want to set the volume level when the PDP switches on, move the joystick up or down to select the On Time Volume and adjust the volume level by moving the joystick left or right.

#### **Setting the Sleep Timer**

# You can select a time period of between 10 and 360 minutes after which the PDP automatically switches to Standby mode.

| 1 | Press the <b>Menu</b> button.<br><u>Result:</u> The menus available are displayed.                                        |
|---|----------------------------------------------------------------------------------------------------|
| 2 | Move the joystick up or down to select the <b>TIME</b> menu and press the joystick button.                                |
| 3 | Move the joystick up or down to select the <b>Sleep Timer</b> option<br>and set the time interval for the PDP to stay on. |
|   |                                                                                                    |
| 4 | When you are satisfied with the settings, press the <b>Menu</b> button repeatedly to return to normal viewing.            |

#### You can set the sleep timer by simply pressing the "Sleep" button on the remote control.

| 1 | Press the <b>Sleep</b> button on the remote control.<br>Result: |                                                               |  |  |  |
|---|-----------------------------------------------------------------|---------------------------------------------------------------|--|--|--|
|   | If the sleep timer is                                           | The screen displays                                           |  |  |  |
|   | Already set                                                     | Time remaining before the PDP will be placed in standby mode. |  |  |  |
|   | Not yet set                                                     | Word <b>off</b> .                                             |  |  |  |
| 0 |                                                                 |                                                               |  |  |  |

**2** Set the time interval for the PDP to stay on.

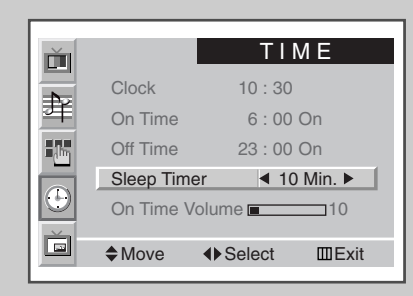

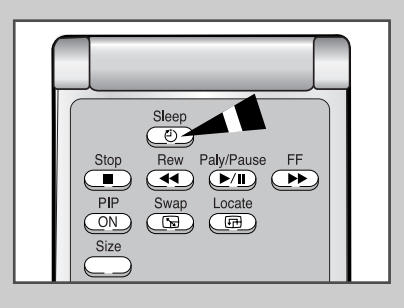

25

#### **Viewing the Picture in Picture (PIP)**

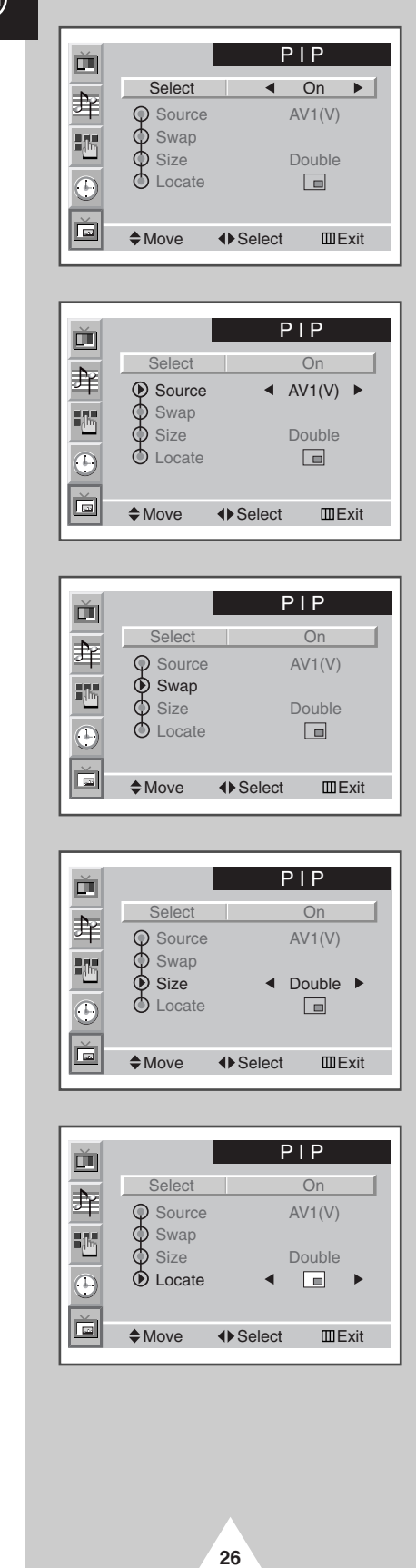

You can display a "Picture-In-Picture" screen within the main picture of input sources. In this way you can monitor the input sources from any connected equipment.

If you have not connected any equipment to the PDP's input jacks, you can not monitor the external sources of sub picture.

| 1 | Press the <b>Menu</b> button.<br><u>Result:</u> The menus available are displayed.                                                                                                    |
|---|----------------------------------------------------------------------------------------------------|
| 2 | Move the joystick up or down to select the <b>PIP</b> menu and press the joystick button.                                                                                                    |
|   | Result: The <b>Select</b> option is selected.                                                                                                    |
| 3 | Set to <b>on</b> by moving the joystick left or right.Result:The options available in the <b>PIP</b> group are displayed.                                                                                                    |
| 4 | <ul> <li>Move the joystick up or down to select the <b>Source</b> option and move the joystick left or right repeatedly.</li> <li><u>Result:</u> The external sources of sub picture are displayed in the following order.</li> </ul> |
|   |                                                                                                    |
| 5 | Move the joystick up or down to select the <b>Swap</b> option and move the joystick left or right.                                                                                                    |
|   | <u>Result:</u> The main picture and sub picture are interchanged.                                                                                                    |
| 6 | Move the joystick up or down to select the <b>Size</b> option and move<br>the joystick left or right repeatedly.                                                                                                    |
|   | <u>Result:</u> The types of sub picture are displayed.                                                                                                    |
|   | Double → Large → Small                                                                                                    |
|   | <ul> <li>In the PC mode, the size of sub picture may be different<br/>depending on the type of PC Monitor and its resolution.</li> </ul>                                                                                              |
|   | <ul> <li>If the system is different between the main picture and<br/>the sub picture, the <b>Double</b> mode is not selected.</li> </ul>                                                                                              |
| 7 | Move the joystick up or down to select the <b>Locate</b> option and move the joystick left or right repeatedly.                                                                                                    |
|   | <u>Result:</u> You can move the sub picture where you want.                                                                                                    |
|   | Not available in the <b>Double</b> mode.                                                                                                    |
| 8 | When you have selected, press the <b>Menu</b> button repeatedly to return to normal viewing.                                                                                                    |
|   |                                                                                                    |

# **Viewing the Picture in Picture (PIP)**

You can enjoy the "PIP" feature by simply using the remote control.

| Features | Description                                                                                                    |
|----------|----------------------------------------------------------------------------------------------------|
| PIP ON   | Used to operate On/Off function of PIP directly.                                                                                                    |
| Swap     | Used to interchange the main picture and the sub picture.                                                                                                    |
| Locate   | Used to move the sub picture.  Not available in the <b>Double</b> mode.                                                                                                    |
| Size     | <ul> <li>Used to select the type of sub picture (Double, Large, Small).</li> <li>If the system is different between the main picture and the sub picture, the Double mode is not selected.</li> </ul> |
| Source   | Used to assign a source of sub picture $(AV1(V), AV1(S), Comp.1)$ .                                                                                                    |
|          |                                                                                                    |

If the main picture and the sub picture are different in broadcasting system, the sub picture might stop intermittently.

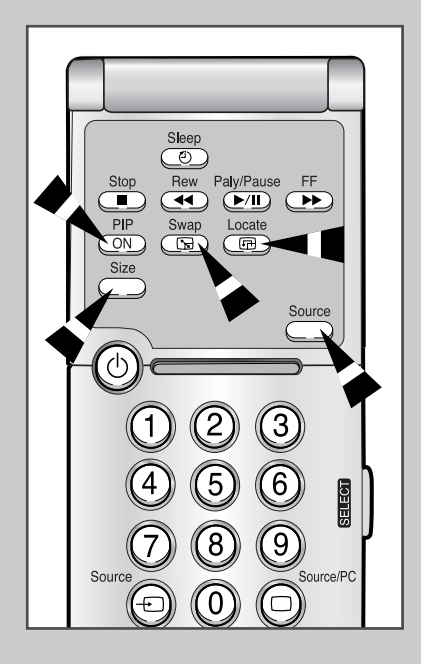

27

# **Displaying Informations**

# Text/Off Display P.Size S.STD Still O O O Surround Custom AV1(V) Sound Custom Surround Concert Color System Auto Sleep Timer Off 9 : 45 9 : 45

|              |         |    | - |
|--------------|---------|----|---|
| Picture      | Custom  | PC |   |
| Sound        | Custom  |    |   |
| Surround     | Concert |    |   |
| H-Resolution | 1024    |    |   |
| V-Resolution | 768     |    |   |
| Sleep Timer  | Off     |    |   |
|              |         |    |   |
|              | 9:45    |    |   |
|              |         |    |   |

You can display the time and general informations by simply pressing the "Display" button. The followings are available:

- Modes of selected picture, sound and surround
- Color system
- Horizontal and vertical resolutions (in PC mode)
- Sleep timer
- Current time (when the time is set)
- External input mode.

# **Viewing Pictures From External Sources**

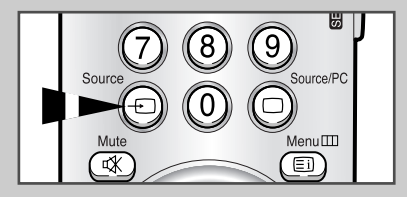

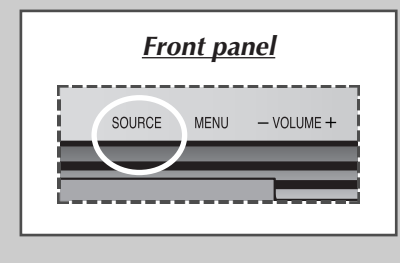

28

Once you have connected up your various audio and video systems, you can view the different sources by selecting the appropriate input.

| 1 | Check that                                                          | t all the necessary connections have been made.              |  |
|---|---------------------------------------------------------------------|--------------------------------------------------------------|--|
| 2 | Switch your PDP on, then press the <b>SOURCE</b> button repeatedly. |                                                              |  |
|   | <u>Result</u> :                                                     | The input sources are displayed in the following<br>order:   |  |
|   |                                                                     | $AV1(Video) \rightarrow AV1(S-Video) \rightarrow Component1$ |  |
|   |                                                                     | $\uparrow \_ PC \leftarrow Component2 \leftarrow \_ ]$       |  |
|   |                                                                     |                                                              |  |

If you change the external source while viewing, pictures might take a short period of time to be switched.

#### **Teletext Feature**

*Most television channels provide written information services via teletext. Information provided includes:* 

- Television programme times
- News bulletins and weather forecasts
- Sports results
- Travel information

This information is divided into numbered pages (see diagram).

| Part | Contents                                    |
|------|---------------------------------------------|
| А    | Selected page number.                       |
| В    | Broadcasting channel identity.              |
| С    | Current page number or search indications.  |
| D    | Date and time.                              |
| Е    | Text.                                       |
| F    | Status information.<br>FASTEXT information. |

Teletext information is often divided between several pages displayed in sequence, which can be accessed by:

- Entering the page number
- Selecting a title in a list

>

• Selecting a coloured heading (FASTEXT system)

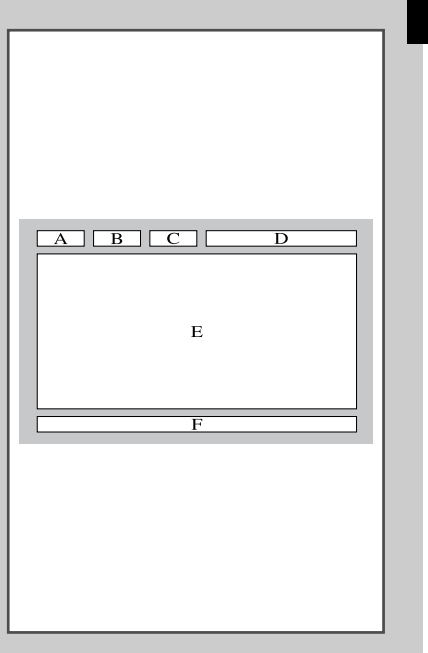

29

# **Displaying the Teletext Information**

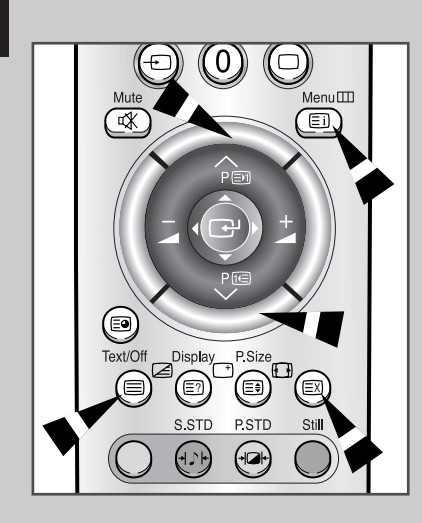

30

#### You can display Teletext information at any time on your television.

- For Teletext information to be displayed correctly, channel reception must be stable; otherwise:
  - Information may be missing
  - Some pages may not be displayed
- 1 Press the Text/Off button to activate the teletext mode. The contents page is displayed. It can be redisplayed Result: at any time by pressing the 🗐 (index) button. 2 Press the Text/Off button again. The screen will be split into two. This Double Teletext Result: feature lets you view the current input source and teletext separately on the screen. 3 If you wish to display the current input source and teletext page on a single screen, press the Text/Off button again. 4 To exit from the teletext display, press the **Text/Off** button again.

# **Adjusting the Teletext Contrast**

You can adjust the Contrast of Teletext display which best corresponds to your viewing requirements.

| 1 | Press the Menu button.                                                                              |  |  |
|---|----------------------------------------------------------------------------------------------------|--|--|
|   | Result: The main menu is displayed.                                                                 |  |  |
| 2 | Move the joystick up or down to select the <b>SETUP</b> menu and press the joystick button.         |  |  |
| 3 | Move the joystick up or down to select the <b>Miscellaneous</b> menu and press the joystick button. |  |  |
|   | Result: The options available in the Miscellaneous group are displayed.                             |  |  |
| 4 | Move the joystick up or down to select the <b>TTX Contrast</b> option.                              |  |  |
| 5 | Move the joystick left or right to adjust it.                                                       |  |  |
|   | Result: The horizontal bar is displayed.                                                            |  |  |
|   |                                                                                                    |  |  |

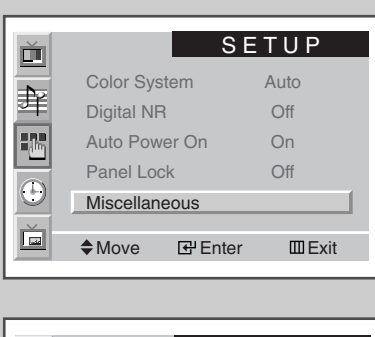

|          | SE                                           | TUP                                                                       |
|----------|----------------------------------------------|---------------------------------------------------------------------------|
| Language | e E                                          | nglish                                                                    |
| TTX Cont | rast 💻                                       |                                                                           |
| ID Setup |                                              | 0 0                                                                       |
| ID Input |                                              |                                                                           |
|          |                                              |                                                                           |
|          |                                              |                                                                           |
| ➡ IVIOVe | Adjust                                       | ШЕXI                                                                      |
|          | Language<br>TTX Cont<br>ID Setup<br>ID Input | SE<br>Language E<br>TTX Contrast<br>ID Setup<br>ID Input<br>♦Move ♦Adjust |

TTX Contrast 2

# **Selecting Display Options**

When you have displayed a Teletext page, you can select various options to suit your requirements.

| To display                                                                                                    | Press the                      |  |  |
|----------------------------------------------------------------------------------------------------|--------------------------------|--|--|
| <ul> <li>Hidden text<br/>(answers to quiz games, for example)</li> </ul>                                            | E? (reveal)                    |  |  |
| The normal screen                                                                                                   | (reveal) again                 |  |  |
| • A secondary page by entering its number                                                                           | 🗐 (sub-page)                   |  |  |
| • The broadcast when searching for a page                                                                           | 🖾 (cancel)                     |  |  |
| <ul><li>The next page</li><li>The previous page</li></ul>                                                           | 티 (page up)<br>덴 (page down)   |  |  |
| <ul> <li>Double-size letters in the:</li> <li>Upper half of the screen</li> <li>Lower half of the screen</li> </ul> | E€ (size)<br>• Once<br>• Twice |  |  |
| The normal screen                                                                                                   | Three times                    |  |  |

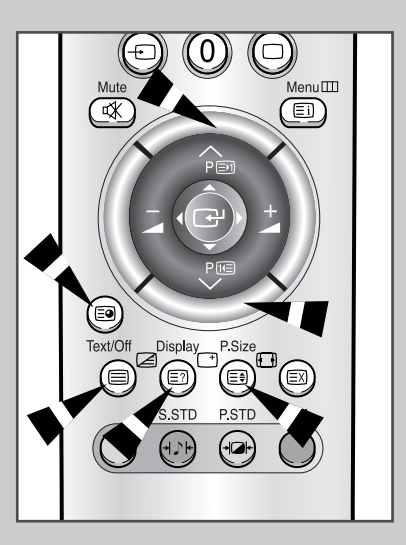

# **Selecting a Teletext Page**

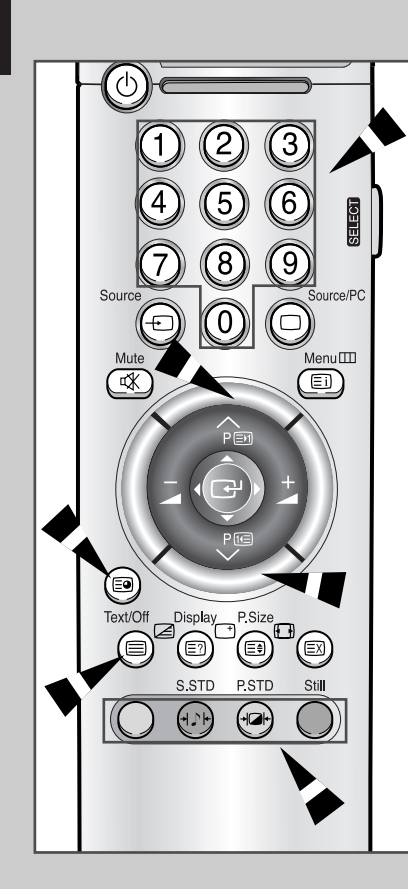

32

You can enter the page number directly by pressing the numeric buttons on the remote control.

- 1 Enter the three-digit page number given in the content by pressing the corresponding numeric buttons.
  - Result: The current page number is incremented until the requested page is reached. That page is then displayed. If the selected page is linked with several secondary pages, the secondary pages are displayed in turn.
- If the FASTEXT system is used by the broadcasting company, the different topics covered on a Teletext page are color-coded and can be selected by pressing the coloured buttons on the remote control. Press the coloured button corresponding to the topic that you wish to select; the available topics are given on the status line.
  Deputy
  - <u>Result</u>: The page is displayed with other colored information that can be selected in the same way.
- **3** To display the previous or next page, press the corresponding coloured button.
- 4 To display the subpage, see the following steps.
  - Press the Image (sub-page) button.
     <u>Result</u>: The available subpages appear.
  - ◆ Select the required sub-page. Sub-pages can be scrolled by using the ft or En button.
- 5 Press the **Text/Off** button to exit from the teletext display.

#### **Connecting a PC**

- Connect a PC cable (15pin) between the PC and PDP.
- Connect an Audio cable between the Audio output jack on the PC and the Audio input jack (PC) on the PDP.

#### Viewing the PC screen:

- 1 Turn on PDP and select the PC mode by pressing the **Source** (or **Source/PC**) button on the remote control.
- 2 Turn on PC and check for PC system requirements. (Refer to pages 35~37 for PC system requirements.)
- **3** Adjust the PC screen. (Refer to page 38.)

#### **Pin Configuration**

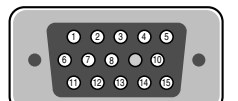

15Pin Signal Cable (based on protruded pin)

| Pin No. | PC IN               | PC OUT              |
|---------|---------------------|---------------------|
| 1       | Red (R)             | Red (R)             |
| 2       | Green (G)           | Green (G)           |
| 3       | Blue (B)            | Blue (B)            |
| 4       | Grounding           | Grounding           |
| 5       | Grounding (DDC)     | Grounding (DDC)     |
| 6       | Red (R) Grounding   | Red (R) Grounding   |
| 7       | Green (G) Grounding | Green (G) Grounding |
| 8       | Blue (B) Grounding  | Blue (B) Grounding  |
| 9       | Reserved            | Reserved            |
| 10      | Sync Grounding      | Sync Grounding      |
| 11      | Grounding           | Grounding           |
| 12      | Data (DDC)          | Data (DDC)          |
| 13      | Horizontal sync.    | Horizontal sync.    |
| 14      | Vertical sync.      | Vertical sync.      |
| 15      | Clock (DDC)         | Clock (DDC)         |

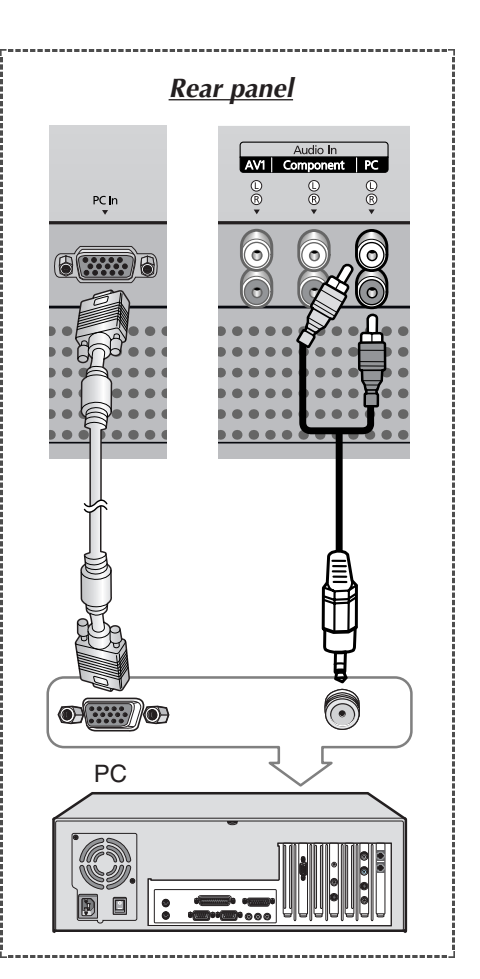

#### **Setting up Your Display Plug and Play**

Our adoption of the new VESA<sup>®</sup> Plug and Play solution eliminates complicated and time consuming setup. It allows you to install your monitor in a Plug and Play compatible system without the usual hassles and confusion. Your PC system can easily identify and configure itself for use with your display. This monitor automatically tells the PC system its Extended Display Identification data (EDID) using Display Data Channel (DDC) protocols.

# **Preset Signals**

34

| Source       | Video    | Vertical frequency<br>(Hz) | Horizontal frequency<br>(kHz) | Resolution<br>(Lines) |
|--------------|----------|----------------------------|-------------------------------|-----------------------|
|              | NTSC3.58 | 60                         | 15.704                        | 483                   |
|              | PAL      | 50                         | 15.625                        | 575                   |
| AV1(Video)   | SECAM    | 50                         | 15.625                        | 575                   |
| AV1(S-Video) | NTSC4.43 | 60                         | 15.734                        | 483                   |
|              | PAL-M    | 60                         | 15.734                        | 483                   |
|              | PAL-N    | 50                         | 15.625                        | 575                   |
| Component 1  | 480/60i  | 60                         | 15.734                        | 483                   |
|              | 576/50i  | 50                         | 15.625                        | 575                   |
|              | 480/60p  | 60                         | 31.469                        | 483                   |
|              | 576/50p  | 50                         | 31.250                        | 575                   |
| Component 2  | 720/60p  | 60                         | 45.000                        | 720                   |
|              | 1080/50i | 50                         | 28.125                        | 1080                  |
|              | 1080/60i | 60                         | 33.750                        | 1080                  |

When the 576/50p signal is received, the picture might be displayed abnormally or shift, depending on the receiver or A/V component. In that case, you can try "Chaning the Screen Position" on page 39. (But the screen position might be unmatched depending on the component.)

#### Setting up Your PC Software (Windows only)

The Windows display-settings for a typical computer are shown below. But the actual screens on your PC will probably be different, depending upon your particular version of Windows and your particular video card.

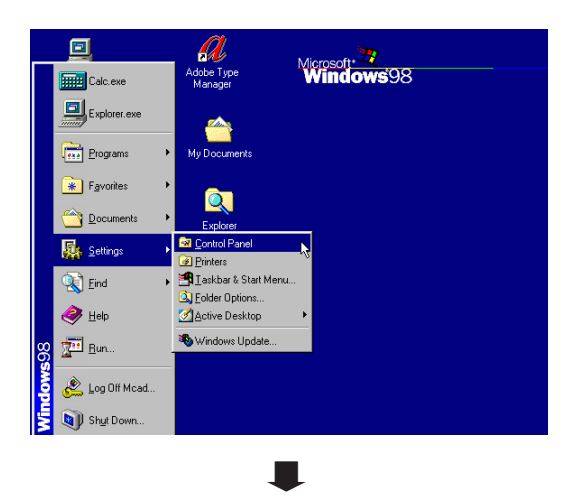

| Control                                           | 32bit ODBC  | Accessibility<br>Options | Add New<br>Hardware | Add/Remove<br>Programs | Adobe Gamma         |
|---------------------------------------------------|-------------|--------------------------|---------------------|------------------------|---------------------|
| Panel                                             | 8           | 5                        | 1                   | Aa                     | ø.                  |
| Use the settings in                               | Date/Time   | Display                  | Find Fast           | Fonts                  | Game<br>Controllers |
| Control Panel to<br>personalize your<br>computer. | 3           | G                        |                     | (CD)                   | ١                   |
| Select an item to view its<br>description.        | HP JetAdmin | Internet                 | Keyboard            | LiveUpdate             | Mail and Fax        |
| Microsoft Home                                    |             | Ø                        | <u>80</u>           | <b>₽</b> 2             | 1                   |
| Technical Support                                 | Modems      | Mouse                    | Multimedia          | Network.               | Passwords           |
|                                                   |             |                          |                     |                        |                     |

Display Properties ? × Background Screen Saver Appearance Effects Web Settings ŝi. 彛 Display: (Unknown Monitor) on ATI Graphics Pro Turbo PCI (atim64 - CT) Colors Scre Less \_ More True Color (24 bit) -Ek 1024 by 768 pixels 🗹 Extend my Windows desktop onto this monitor Advanced.. ΟK Cancel

On the windows screen, select in the following sequence: Start  $\rightarrow$  Settings  $\rightarrow$  Control Panel.

When the control panel screen appears, click on "Display" and a display dialog-box will appear.

Select the "Settings" tab in the display dialog-box.

The two key variables that apply the PDP-PC interface are "Resolution" and "Colors". The correct settings for these two variables are:

- Size (sometimes called "Resolution") 1024 x 768 pixels.
- Color

"24-bit" color (might also be expressed as "16 million colors") Shown at left is a typical screen for "Display" dialog box.

If a vertical-frequency option exists on your display settings dialog box, the correct value is "60" or "60Hz". Otherwise, just click "OK" and exit the dialog box.

#### PC Input Mode (42")

Both screen position and size will vary depending on the type of PC monitor and its resolution. The table below shows all of the display modes that are supported:

| Standard | Dot x Line | Vertical<br>frequency (Hz) | Horizontal<br>frequency (kHz) | Vertical polarity | Horizontal polarity |
|----------|------------|----------------------------|-------------------------------|-------------------|---------------------|
| VGA      | 640 x 480  | 85.0                       | 43.3                          | Ν                 | N                   |
|          |            | 75.0                       | 37.5                          | Ν                 | Ν                   |
|          |            | 72.8                       | 37.9                          | Ν                 | N                   |
|          |            | 59.9                       | 31.5                          | Ν                 | N                   |
|          | 720 x 400  | 70.1                       | 31.5                          | Р                 | Ν                   |
| SVGA     | 800 x 600  | 85.1                       | 53.7                          | Р                 | Р                   |
|          |            | 75.0                       | 46.9                          | Р                 | Р                   |
|          |            | 72.2                       | 48.1                          | Р                 | Р                   |
|          |            | 60.3                       | 37.9                          | Р                 | Р                   |
|          |            | 56.3                       | 35.2                          | Р                 | Р                   |
| XGA      | 1024 x 768 | 85.0                       | 68.7                          | Р                 | Р                   |
|          |            | 75.0                       | 60.0                          | Р                 | Р                   |
|          |            | 70.1                       | 56.5                          | N                 | Ν                   |
|          |            | 60.0                       | 48.3                          | N                 | N                   |

• The interlace mode is not supported.

(N: Negative / P: Positive)

The PDP might operate abnormally if a non-standard video format is selected.

The 4:3 mode does not work with input signals from "720 x 400".

#### Notes

36

- The text quality of PC screen is optimum in the VGA mode (640 x 480), the full size displayed PC mode is optimum in the SVGA mode (800 x 600).
- When this PDP is used as a PC display, 24-bit color is supported (over 16 million colors).
- Your PC display screen might appear different depending on the manufacturer (and your particular version of Windows). Check your PC instruction book for information about connecting your PC to a PDP.
- If a vertical and horizontal frequency-select mode exists, select 60Hz (vertical) and 31.5kHz (horizontal). In some cases, abnormal signals (such as stripes) might appear on the screen when the PC power is turned off (or if the PC is disconnected). If so, press the **Source** button to enter the Video mode. Also, make sure that the PC is connected.
- When connecting a notebook PC to the PDP, make sure that the PC screen is displayed through only the PDP monitor (Otherwise, random signals might appear).
- When horizontal synchronous signals seem irregular in PC mode, check PC power saving mode or cable connections.

# PC Input Mode (50")

| Standard | Dot x Line  | Vertical<br>frequency (Hz) | Horizontal<br>frequency (kHz) | Vertical polarity | Horizontal polarity |
|----------|-------------|----------------------------|-------------------------------|-------------------|---------------------|
| VGA      | 640 x 350   | 70.086                     | 31.469                        | Ν                 | Р                   |
|          |             | 85.080                     | 37.861                        | N                 | Р                   |
|          | 640 x 400   | 85.080                     | 37.861                        | Р                 | N                   |
|          | 720 x 400   | 70.087                     | 31.469                        | Р                 | Ν                   |
|          |             | 85.039                     | 37.927                        | Р                 | N                   |
|          | 640 x 480   | 59.940                     | 31.469                        | Ν                 | Ν                   |
|          |             | 72.809                     | 37.861                        | Ν                 | Ν                   |
|          |             | 75.000                     | 37.500                        | Ν                 | Ν                   |
|          |             | 85.008                     | 43.269                        | Ν                 | Ν                   |
| W-VGA    | 848 x 480   | 60.000                     | 29.838                        | Р                 | Ν                   |
|          |             | 72.000                     | 35.156                        | Р                 | Ν                   |
|          |             | 75.000                     | 36.072                        | Р                 | Ν                   |
|          |             | 85.000                     | 37.650                        | Р                 | Ν                   |
| SVGA     | 800 x 600   | 56.250                     | 42.925                        | N/P               | N/P                 |
|          |             | 60.317                     | 37.879                        | Р                 | Р                   |
|          |             | 72.188                     | 48.077                        | Р                 | Р                   |
|          |             | 75.000                     | 46.875                        | Р                 | Р                   |
|          |             | 85.061                     | 53.674                        | Р                 | Р                   |
| XGA      | 1024 x 768  | 60.004                     | 48.363                        | Ν                 | Ν                   |
|          |             | 70.069                     | 56.476                        | Ν                 | Ν                   |
|          |             | 75.029                     | 60.023                        | Р                 | Р                   |
|          |             | 84.997                     | 68.677                        | Р                 | Р                   |
|          | 1152 x 864  | 75.000                     | 67.500                        | Р                 | Р                   |
| W-XGA    | 1280 x 768  | 60.000                     | 47.700                        | Р                 | Ν                   |
|          |             | 75.000                     | 60.150                        | Р                 | N                   |
| SXGA     | 1280 x 1024 | 60.020                     | 63.981                        | Р                 | Р                   |
|          |             | 75.025                     | 79.976                        | Р                 | Р                   |
| WXGA+    | 1366 x 768  | 60.000                     | 48.200                        | N                 | N                   |

(N: Negative / P: Positive)

#### Notes

- The plasma panel of this monitor is composed 1366 pixels & 768 lines. That is, the best resolution is 1366 x 768. Thus, select 1366 x 768 resolution when you control the display setting, if your video card does not support 1366 x 768 resolution, the 1024 x 768 resolution is recommended.
- The 1366 x 768 mode is only supported by a particular video card (PIXEL PERFECT made by IMAGINE GRAPHICS Ltd.).
- The 4:3 mode does work at the standard resolutions (640x480, 800x600, 1024x768, 1280x1024).

# **Controlling the Screen Color**

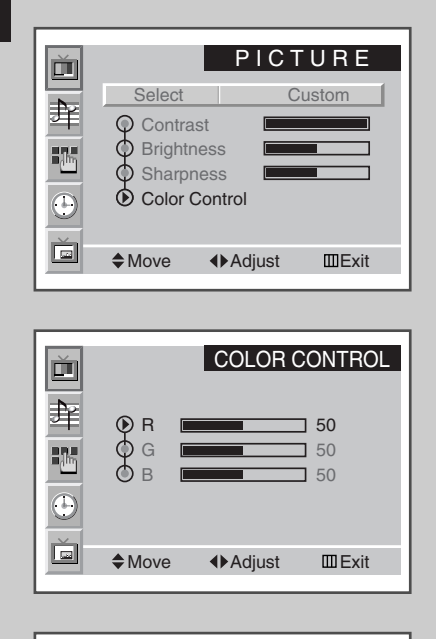

50

38

Red 🔳

- > Preset to the PC mode by using the **Source** button.
- 1 Press the **Menu** button, then press the joystick button to enter the **PICTURE** menu.
- 2 Move the joystick up or down to select the **Color Control** menu and move the joystick left or right.
- 3
   To...
   Move the joystick...

   Move to the each option (R-Red, G-Green, B-Blue)
   up or down.

   Adjust the each option
   left or right.
- 4 When you are satisfied with the settings, press the **Menu** button repeatedly to return to normal viewing.

#### **Adjusting the Screen Quality**

This feature is to remove or reduce picture noise, causing a tremble of screen and insecure boundary of image.

> Preset to the PC mode by using the **Source** button.

| 1 | Press the<br><u>Result:</u> | Menu button.<br>The main menu is displayed.                                                                                                   |
|---|-----------------------------|----------------------------------------------------------------------------------------------------|
| 2 | Move the the joystic        | joystick up or down to select the <b>SETUP</b> menu and press<br>k button.<br>The <b>Image Lock</b> menu is selected.                         |
| 3 | Press the<br><u>Result:</u> | joystick button again.<br>The options available in the <b>IMAGE LOCK</b> group are<br>displayed with the <b>Frequency</b> option is selected. |
|   |                             |                                                                                                    |

| То        |                                                                                              | Move the joystick                              |  |  |
|-----------|----------------------------------------------------------------------------------------------|------------------------------------------------|--|--|
| Mo<br>Pha | ove to the <b>Frequency</b> or<br>ase option                                                 | up or down.                                    |  |  |
| Ad        | just the each option                                                                         | left or right.                                 |  |  |
|           | If these adjustings are no<br>appears or the picture may be<br>appears or the picture may be | t set properly, vertical stripes<br>be blurry. |  |  |
|           |                                                                                              |                                                |  |  |

**5** When you are satisfied with the settings, press the **Menu** button repeatedly to return to normal viewing.

# **Changing the Screen Position**

> Preset to the PC mode by using the **Source** button.

| 1 | Press the Menu button.                                                                                                 |
|---|----------------------------------------------------------------------------------------------------|
|   | Result: The main menu is displayed.                                                                                    |
| 2 | Move the joystick up or down to select the <b>SETUP</b> menu and press the joystick button.                            |
|   | Result: The Image Lock menu is selected.                                                                               |
| 3 | Press the joystick button again.<br><u>Result:</u> The options available in the <b>IMAGE LOCK</b> group are displayed. |
| 4 | Move the joystick up or down to select the <b>Position</b> menu and press the joystick button.                         |
| 5 | Move the required position by using the joystick.                                                                      |
| 6 | When you are satisfied with the settings, press the <b>Menu</b> button repeatedly to return to normal viewing.         |

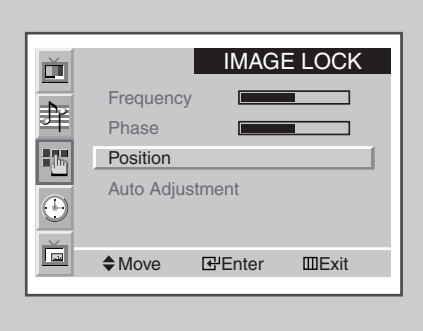

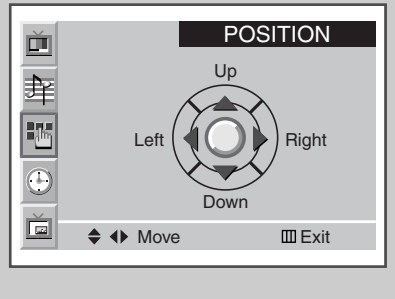

39

SETUP

4:3

On Off

ШExit

⊞Exit

IMAGE LOCK

Adjust

Ď

돡

16

Ď

Ď

肁

i.

 Image Lock

Auto Power On

Miscellaneous

♦ Move E Enter

Panel Lock

Frequency

Phase

Move

Position Auto Adjustment

Scale

#### Initializing the Frequency, Phase, and Position

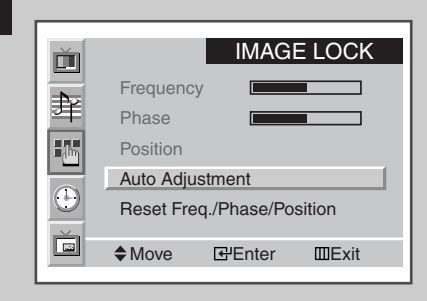

- Preset to the PC mode by using the Source button.
- **1**Press the **Menu** button.<u>Result:</u>The main menu is displayed.
- Move the joystick up or down to select the **SETUP** menu and press the joystick button.
   <u>Result:</u> The **Image Lock** menu is selected.
- 3 Press the joystick button again. <u>Result:</u> The options available in the **IMAGE LOCK** group are displayed.
- 4 Move the joystick up or down to select the Auto Adjustment menu.

   Result:
   The Reset Freq./Phase/Position message is
- 5 Press the joystick button again. <u>Result:</u> The screen becomes black and return to original view about a few seconds later.
- **6** When you have finished, press the **Menu** button repeatedly to return to normal viewing.

#### **Changing the Screen Size**

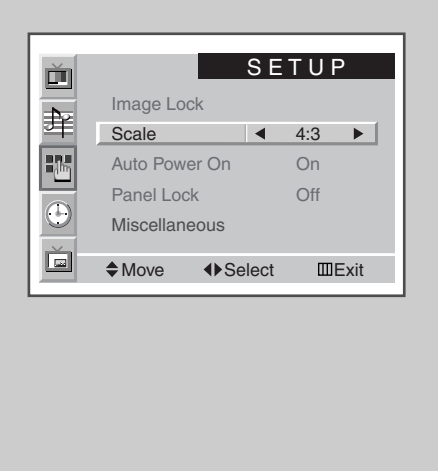

40

- Preset to the PC mode by using the Source button.
- 1 Press the Menu button. <u>Result:</u> The main menu is displayed.

displayed.

- 2 Move the joystick up or down to select the **SETUP** menu and press the joystick button.
- 3 Move the joystick up or down to select the **scale** option.
- 4 Select the required option (Wide, 4:3) by moving the joystick left or right repeatedly.
- **5** When you are satisfied with the settings, press the **Menu** button repeatedly to return to normal viewing.

#### **Enjoying the PIP Feature in PC mode**

> Preset to the PC mode by using the **Source** button.

| 1 | Press the<br><u>Result:</u>        | <b>Menu</b> button.<br>The menus available are displayed.                                                                                                    |
|---|------------------------------------|----------------------------------------------------------------------------------------------------|
| 2 | Move the the joystic<br>Result:    | joystick up or down to select the <b>PIP</b> menu and press<br>k button.<br>The <b>Select</b> option is selected.                                                                                          |
| 3 | Set to <b>on</b><br><u>Result:</u> | by moving the joystick left or right.<br>The options available in the <b>PIP</b> group are displayed.                                                                                                    |
| 4 | Move the the joystic               | joystick up or down to select the <b>Sound</b> option and move<br>k left or right repeatedly.<br>The followings are displayed. You can select your<br>required sound of main or sub picture.<br>Main ↔ Sub |
| 5 | Move the move the                  | joystick up or down to select the <b>Locate</b> option and sub picture where you want by using the joystick.                                                                                               |
| 6 | When you return to r               | have selected, press the <b>Menu</b> button repeatedly to ormal viewing.                                                                                                    |
|   |                                    |                                                                                                    |

The size of sub picture can depend on the resolution of PC.
 For selecting the external source and size of the sub picture, refer to page 26.

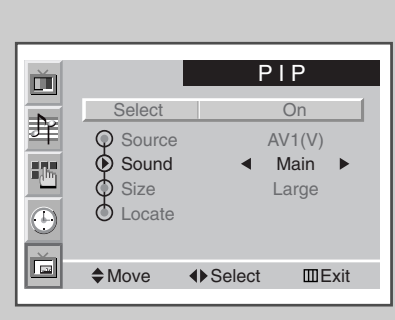

| Ě        |        | F        | PIP    |
|----------|--------|----------|--------|
| <b>N</b> | Select |          | On     |
| 丰        | Source |          | AV1(V) |
|          | Sound  |          | Main   |
|          | Size   |          | Large  |
| $\odot$  | Locate |          |        |
| ē        | Move   | ♦ Select | ШExit  |

PIP Panning ♦ ♦ Adjust □□Exit

#### **Power Saver (PC Mode Only)**

This monitor has a built-in power management system called Power Saver. This power management system saves energy by switching your monitor into a low-power mode when it has not been used for a certain amount of time. This power management system operates with a VESA DPMS compliant video card installed in your computer. You use a software utility installed on your computer to set up this feature.

| • •             | Normal    | Power-Saving Function mode       |                                  |                                  |  |
|-----------------|-----------|----------------------------------|----------------------------------|----------------------------------|--|
| State           | Operation | Stand-by Mode                    | Suspend Mode<br>Position A1      | Power-Off Mode<br>Position A2    |  |
| Horizontal Sync | Active    | Inactive                         | Active                           | Inactive                         |  |
| Vertical Sync   | Active    | Active                           | Inactive                         | Inactive                         |  |
| Video           | Active    | Blanked                          | Blanked                          | Blanked                          |  |
| Power Indicator | Green     | Red Blinking<br>(1 sec interval) | Red Blinking<br>(1 sec interval) | Red Blinking<br>(1 sec interval) |  |

> • This monitor automatically returns to normal operation when horizontal and vertical sync return.

• This occurs when moving the computer's mouse or pressing a key on the keyboard.

 For energy conservation, turn your monitor OFF when it is not needed, or when leaving it unattended for long periods.

#### **Multiple Display Control (MDC)**

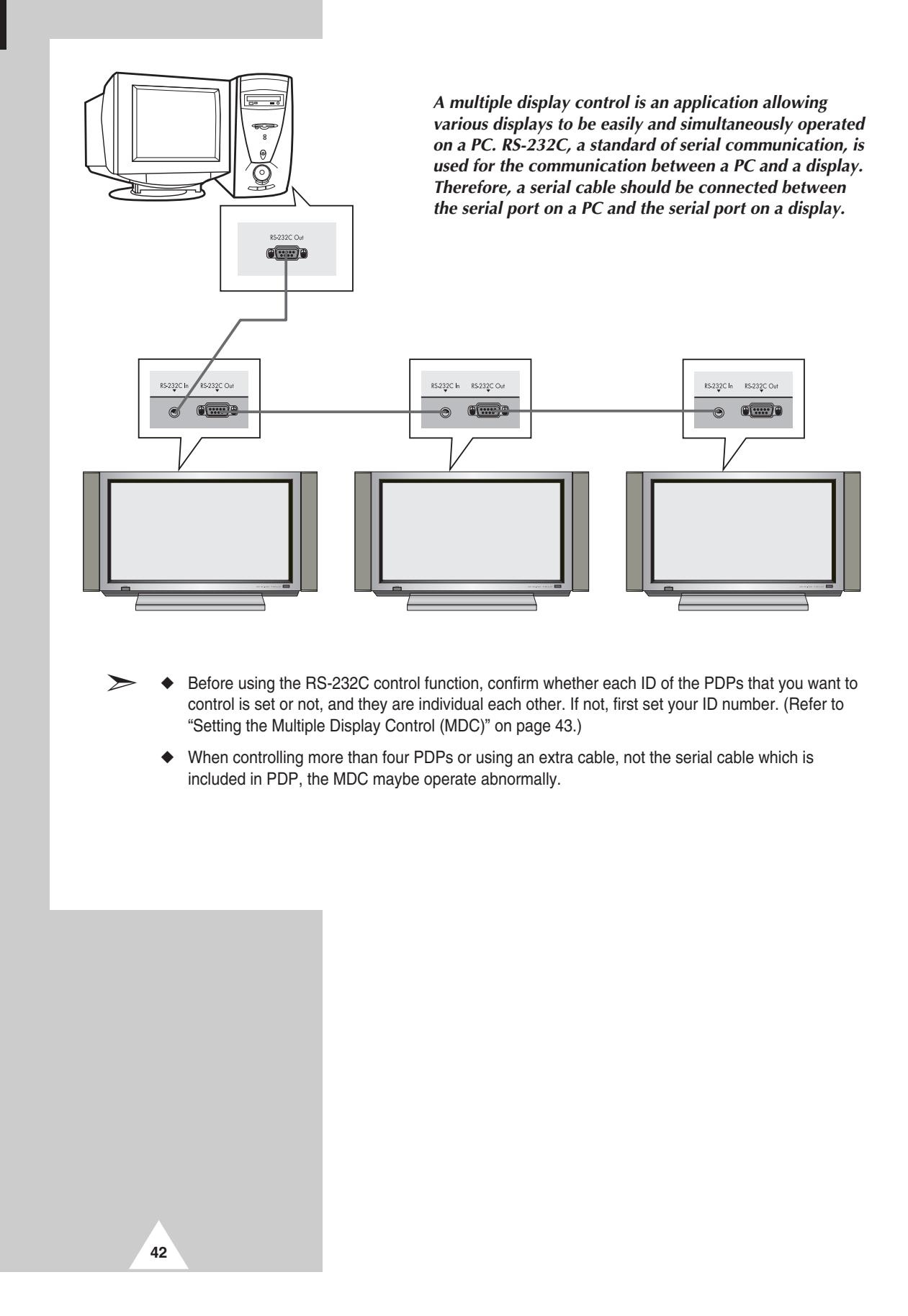

# **Setting the Multiple Display Control (MDC)**

| 1 | Press the <b>Menu</b> button.<br><u>Result:</u> The main menu is displayed.                                               |  |
|---|----------------------------------------------------------------------------------------------------|--|
| 2 | Move the joystick up or down to select the <b>SETUP</b> menu and press the joystick button.                               |  |
| 3 | Move the joystick up or down to select the <b>Miscellaneous</b> menu and press the joystick button.                       |  |
| 4 | Move the joystick up or down to select the <b>ID Setup</b> option.<br>Enter ID setup number by using the joystick.        |  |
| 5 | Move the joystick up or down to select the <b>ID Input</b> option.<br>Enter ID setup number by using the numeric buttons. |  |
|   |                                                                                                    |  |

To operate the multi control function, PDP1 and PDP2 should be set in the ID Setup mode. When entering the ID Input number of PDP1 while the PDP is set in the ID Input mode, only PDP1 is switched to the Menu screen and you can operate the remote control. At this time, PDP2 doesn't operate with the remote control and displays the standby mode of ID Input.

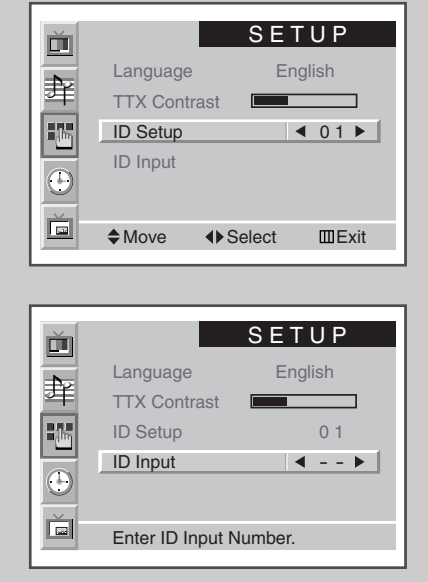

43

# Installing the Multiple Display Control (MDC) (continued)

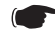

Computer Requirements (Recommended)

- OS : Windows 95, 98, ME, 2000, XP Home, XP Professional.
- CPU : Pentium II
- ◆ RAM : 64M
- ◆ VGA : 800 X 600, 256 Color
- ◆ CD-ROM : 4X
- Communication Port : RS-232C Compatible Serial Male Type 9Pin (COM1). If RS-232C port on your PC is 25-pin type, you should use the 25-pin to 9-pin male converter.

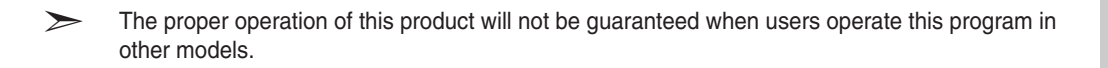

#### Installing the Multiple Display Control (MDC)

- **1** Click the **setup.exe** file in CD-ROM, and the following screen appears and then the basic files for setup are copied.
- **2** Select the program installation folder of your choice and click on the button to begin setup.

Samsung MDC System Setup

Egin the installation by clicking the button below.

Click this button to install Samsung MDC System software to the specified
destination directory.

Click here to begin setup

Directory:

C.\Program Files\Samsung\MDC System\
Egit Setup

Egit Setup

Ok

to the Samsung MDC Syst

etup cannot install system files or update shared files if they are in use.

E<u>x</u>it Setup

X

🗐 Samsung MDC System Setur

싪

**3** Select the program group of your choice and click the **Continue** to continue installation.

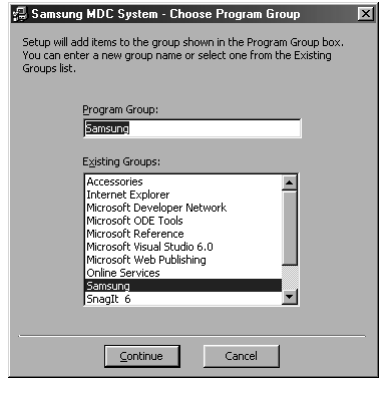

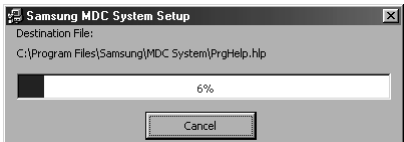

Version Conflict

- 4 If you see the message **Version Conflict** during installation, this means that the version of the program is not compatible to the existing program library in your system. Ignore the message and click on **Yes**.
- **5** You can run the program once installation is complete.

44

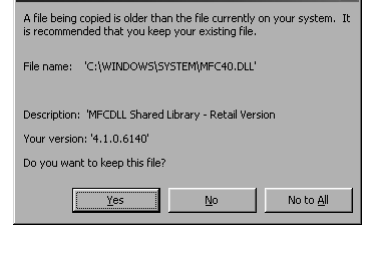

×

| Samsung MDC System Setup                       | $\times$ |
|------------------------------------------------|----------|
| Samsung MDC System Setup was completed success | fully.   |
| ОК                                             |          |

#### **Viewing the Main Screen**

The program starts operating when entering the following sequence: Start  $\rightarrow$  Program  $\rightarrow$  Multiple Display Control.

The remote control Enable/Disable function operates whether or not the power is On/Off. This applies to all the displays connected to the MDC. However, regardless of the status in which the MDC was shut down, the remote control signal receiving function of all the displays is initialized to Enable when the MDC is closed.

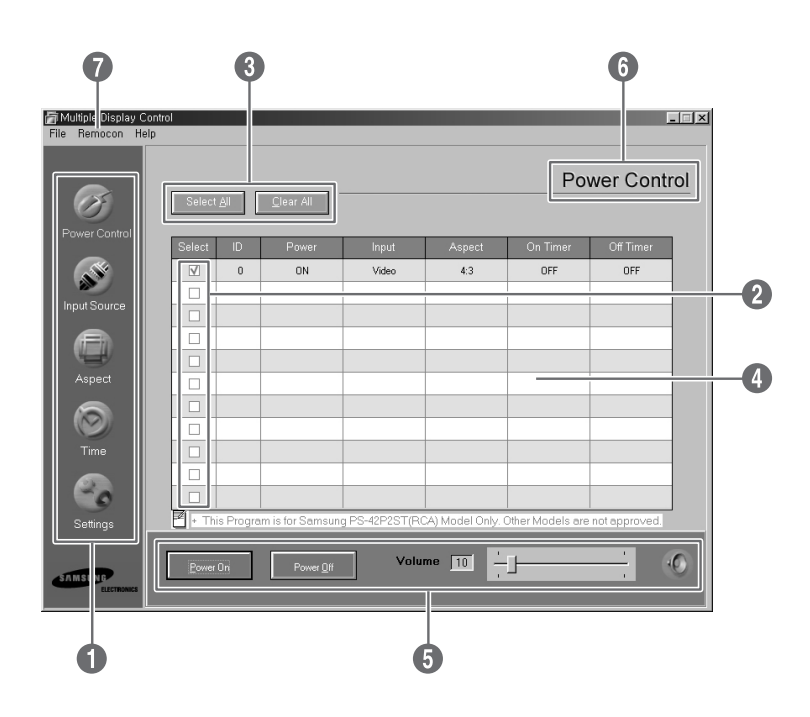

#### Descriptions

- **1** Main icons : Click the main icons to switch into each screen.
- **2** Display selection : Select a display from Display Selection by marking ' $\checkmark$ '.
- **3** Select button : Click Select All, Clear All to select or clear all displays.
- **④** Info grid : Use Info Grid to see the brief information of selected display.
- **5** Control tools : Use Control Tools to control displays.
- **6** Title : The current title to be controlled is displayed.
- Remote control : It allows you to enable or disable the remote control signal receiving function of the display unit.

#### **Confirming the Port**

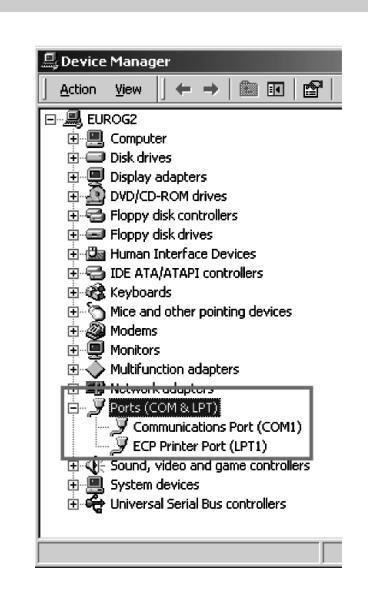

- The Multiple Display Control uses only "COM1". This control operates with neither "COM2" nor another port.
- ◆ To check which port is installed, enter "Control Panel → System → Device Manager → Ports".
- If another port is installed except the "COM1" port, you can change to "COM1" from the "Device Manager" if you're using Windows 2000 or XP (please refer to the following chapter). For all other operating systems, the change may be made from your PC BIOS Setup.
- Use the Exit menu to end the program. The Help menu shows how to use the program and general information about the program.

#### **Changing the Port**

- The Multiple Display Control uses only "COM1". This control operates with neither "COM2" nor another port.
- You can change the port to "COM1" in Windows 2000 or XP. For all other operating systems, the change may be made from your PC BIOS Setup.
- Enter "Control Panel → System → Device Manager → Ports". And then click the right of mouse to enter "Properties → Port Settings Tab → Advanced".
- ♦ Select "COM1".

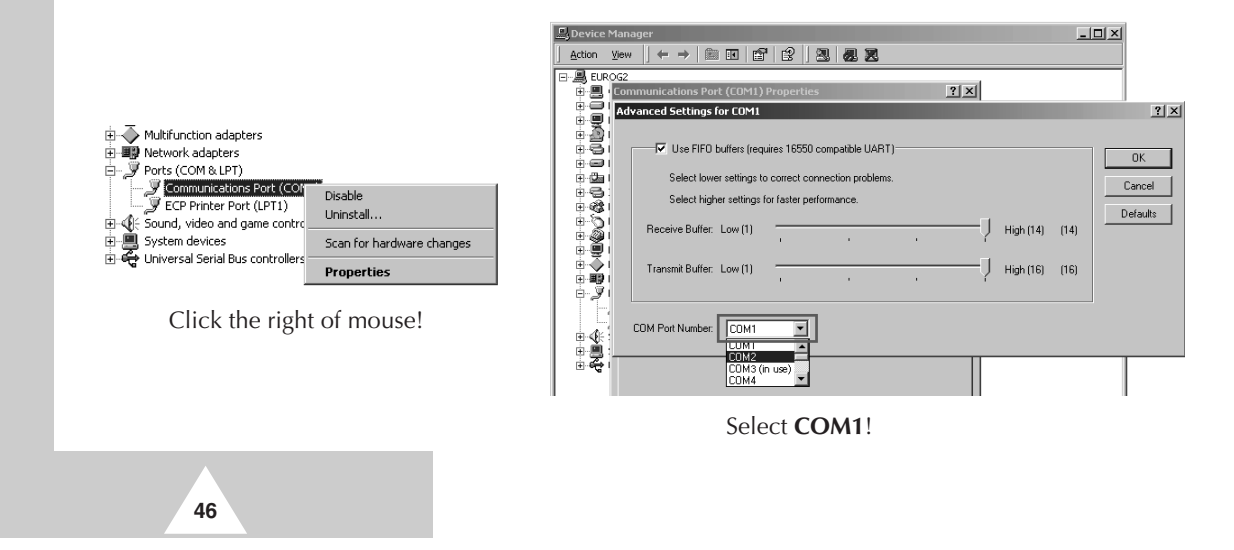

#### **Controlling the Power**

The Power Control function is available for all the displays are connected.

#### Click "Power Control" of the main icons and the Power Control screen appears.

Info Grid shows some basic information necessary to Power Control.
Power Status
Input Source
Aspect Ratio
On Timer Status
Off Timer Status

Click "Select All" or mark '\' in the check box to select the display you want to control.

Power Control can control some functions of the ' $\checkmark$ ' marked display.

#### Power On/Off

- Turns On/Off the power of the selected display.
- Turns on each set at one second interval to prevent the power overload that might occur when many sets turn on at the same time.

#### 2 Volume Control

- Controls the volume of the selected display.
- It receives the volume value of the selected display from the sets and displays it in the slider. (When you release the selection or choose Select All, the value will return to default 10.)

#### Mute On/Off

- Turns On/Off the mute of the selected display.
- When selecting one set at a time, if the selected set is already set on MUTE, you must mark the MUTE display. (if you undo the selections or choose Select All, the values are returned to default settings).

The Volume and Mute functions are available for only the displays are powered ON.

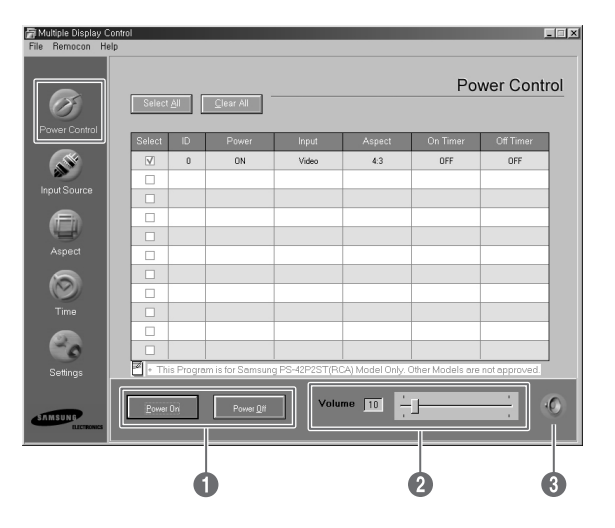

#### **Controlling the Input Source**

The Input Source control function is available for only the displays are powered On.

Click "Input Source" of the main icons and the Input Source control screen appears.

Info Grid shows some basic information necessary to Input Source control.

- Power : Shows the power status of the current display.
- Input : Shows what Input Source is used for the current display.

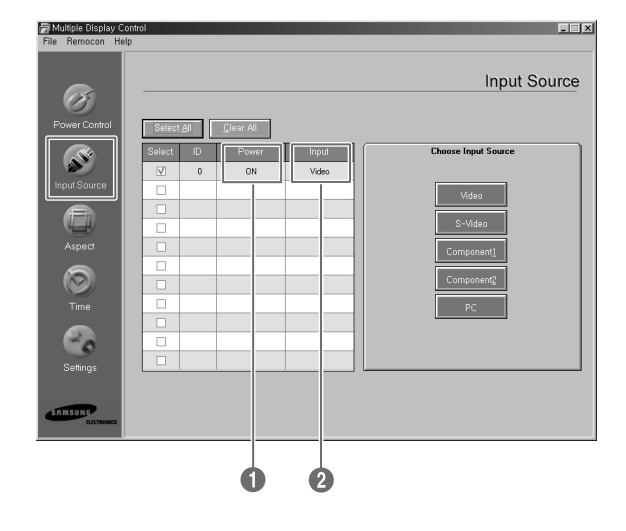

#### Click "Select All" or mark 'v' in the check box to select the display you want to control.

Input Source can control some functions of the ' $\checkmark$ ' marked display.

- **Video** : Switches the input source of the selected display into Video.
- S-Video : Switches the input source of the selected display into S-Video.
- Component1 : Switches the input source of the selected display into Component1.
- Component2 : Switches the input source of the selected display into Component2.
- **6 PC** : Switches the input source of the selected display into PC.

| Aultiple Display Con<br>File Remocon Help | ntrol  |     |                   |       |                     |    |
|-------------------------------------------|--------|-----|-------------------|-------|---------------------|----|
| Ø                                         |        |     |                   |       | input Source        |    |
| Power Control                             | Select | All | <u>C</u> lear All |       |                     |    |
|                                           | Select | ID  | Power             | Input | Choose Input Source |    |
| <b>N</b>                                  | V      | 0   | ON                | Video |                     |    |
| Input Source                              |        |     |                   |       | Video               | D  |
|                                           |        |     |                   |       |                     | 5  |
| -                                         |        |     |                   |       | S-Video             | 2  |
| Aspect                                    |        |     |                   |       | Component <u>1</u>  | )  |
|                                           |        |     |                   |       | Companient2         | Í. |
|                                           |        |     |                   |       | companeing          | ζ. |
| Time                                      |        |     |                   |       | PC PC               | )  |
|                                           |        |     |                   |       |                     |    |
| 9                                         |        |     |                   |       |                     |    |
| Settings                                  |        |     |                   |       | UUUUUUU             |    |
|                                           |        |     |                   |       |                     |    |
| SAMSUNG<br>ELECTRONICS                    |        |     |                   |       |                     |    |

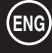

# Controlling the Aspect Ratio (Video/S-Video/Component1,2)

ei:

A

The Aspect Ratio control function is available for only the displays are powered On.

> This function doesn't operate in TTX mode.

#### Click Aspect of the main icons and the Aspect Ratio control screen appears.

Info Grid shows some basic information necessary to Aspect Ratio control.

- Power : Shows the status of power of the current display.
- **O Aspect** : Shows which aspect ratio the current display has.
- **Input** : Shows which input source the current display has.
- Info Grid displays only the display having Video, S-Video, Component1, or 2 input source.
- When clicking Aspect Ratio, the "Video, S-Video, Component1,2" tab first shows.
  - The Aspect Ratio control button controls Aspect Ratio available for Video, S-Video, Component1, or 2.
- 6 Click the PC tab to control Aspect Ratio related to PC.
  - "14:9" and "4:3" aspects are not selected in Component2 mode.

# **Controlling the Aspect Ratio (PC)**

#### Click "Select All" or mark '\' in the check box to select the display you want to control.

Info Grid shows some basic information necessary to the Aspect Ratio control.

- Click the PC tab to control Aspect Ratio related to PC.
- Info Grid displays only the display having a PC input source.
- Olick Wide to switch the aspect ratio of the selected display into Wide.
- Click 4:3 to switch the aspect ratio of the selected display into 4:3.

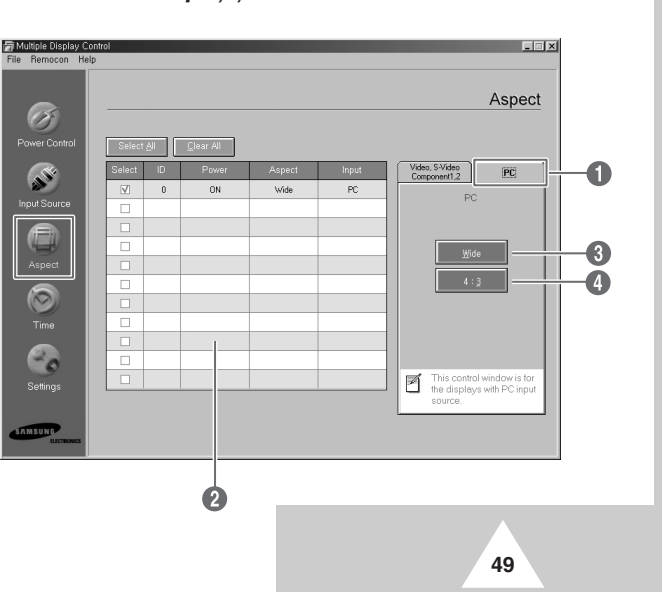

6

A: pect

S-Video nent1,2 = ×

#### **Controlling the Time**

The Time control function is available for only the displays are powered On.

This function doesn't operate in TTX mode.

50

#### Click "Time" of the main icons and the Time control screen appears.

Info Grid shows some basic information necessary to the Time control.

- **Current Time** : Set the current time of the selected display. To change the current Time, first change the PC Time.
- **2** On Time Setup : Set the hour, minute of On Time, volume of the selected display.
- **3** Off Time Setup : Set the hour, minute of Off Time of the selected display.
- Time control screen shows power On time in On timer, power On time in off timer, and the presence of use, etc.
- Time control screen shows power Off time in Off timer, power Off time in off timer, and the presence of use, etc.

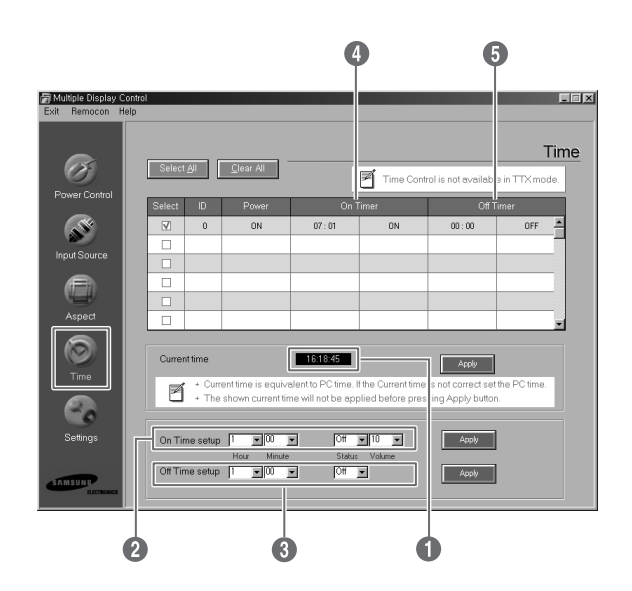

#### Setting the Picture (Video/S-Video/Component1,2)

You can only control Displays for which the Power Status is ON. If you have not selected a setup the value displayed will be the Factory Default Value.

ENG

> This function doesn't operate in TTX mode.

#### Click "Settings" of the main icons and the Settings control screen appears.

Info Grid shows some basic information necessary to the Settings control.

When each of functions is selected, the set value of the selected function is displayed on the screen. When **Select All** is selected, the default value returns. If you change this value in this screen, it switches to **CUSTOM** in Picture setting mode automatically.

- Picture : Control the picture having the Video, S-Video, Component1, or 2 input source.
- **Ocontrast** : Adjusts the contrast of the selected display.
- **Brightness** : Adjusts the brightness of the selected display.
- Sharpness : Adjusts the sharpness of the selected display.
- **5** Color : Adjusts the color of the selected display.
- **Tint** : Adjusts the tint of the selected display. (NTSC Only)
- Color Tone : Adjusts the color tone of the selected display. (PAL Only)

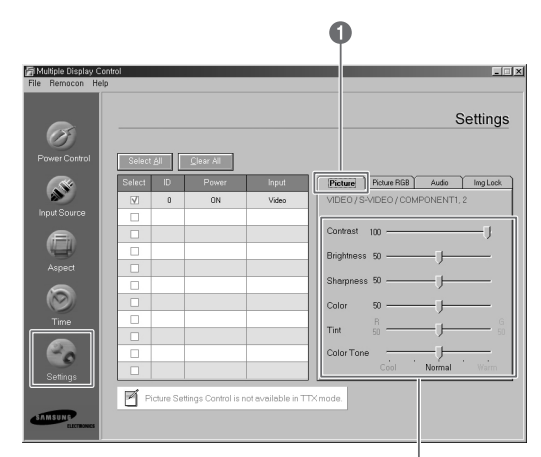

234567

#### **Setting the Picture RGB (PC)**

- Picture RGB : Controls the picture having the PC input source.
- **Ocontrast** : Adjusts the contrast of the selected display.
- Brightness : Adjusts the brightness of the selected display.
- General Section 2 (19) Red Gain : Adjusts the red gain of the selected display.
- **Green Gain** : Adjusts the green gain of the selected display.
- **Blue Gain** : Adjusts the blue gain of the selected display.

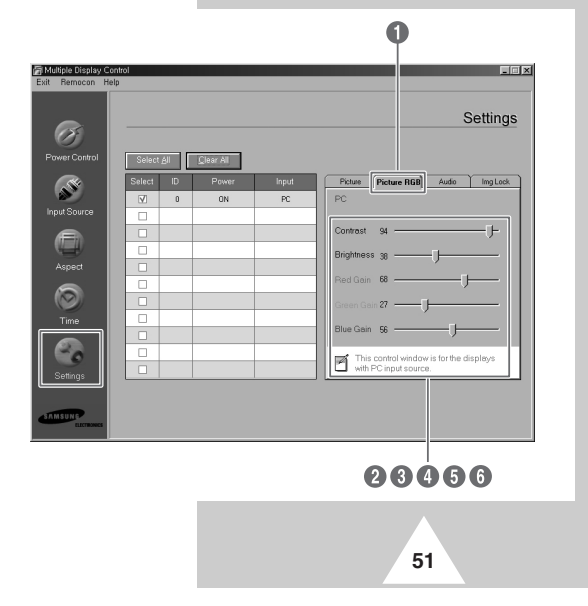

#### **Setting the Audio**

You can only control Displays for which the Power Status is ON. If you have not selected a setup the value displayed will be the Factory Default Value.

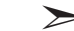

This function doesn't operate in TTX mode.

#### Click "Settings" of the main icons and the Settings control screen appears.

Info Grid shows some basic information necessary to the Settings control. When each of unction is selected, the set value of the selected function is displayed on the screen. When **Select All** is selected, the default value returns. If you change this value in this screen, it switches to **CUSTOM** in Picture setting mode automatically.

- **1** Audio : Control the audio of all input sources.
- Treble : Adjusts the treble of the selected display.
- Bass : Adjusts the bass of the selected display.
- Balance : Adjusts the balance of the selected display.

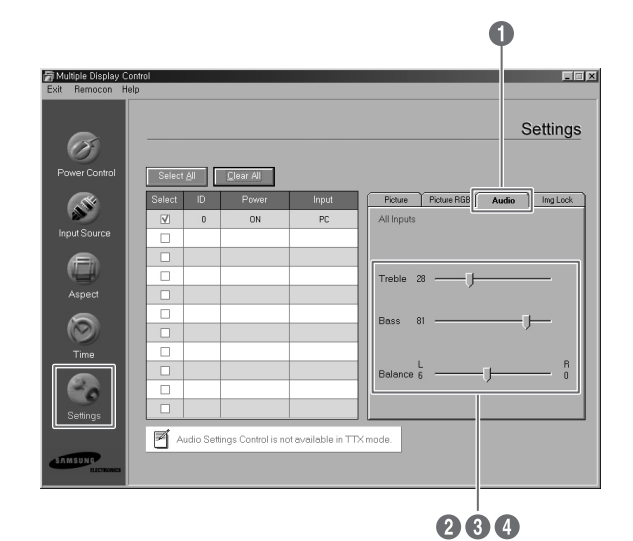

#### **Setting the Image Lock**

The Setting control function is available for only the displays are powered On.

#### Click "Settings" of the main icons and the Settings control screen appears.

Info Grid shows some basic information necessary to the Settings control.

- Image Lock : Controls the image lock of PC input source.
- **2** Frequency : Adjusts the frequency of the selected display.
- Operation of the selected display.
- Position : Adjusts the position of the selected display.

52

**6** Auto Adjustment : Adjusts the picture automatically.

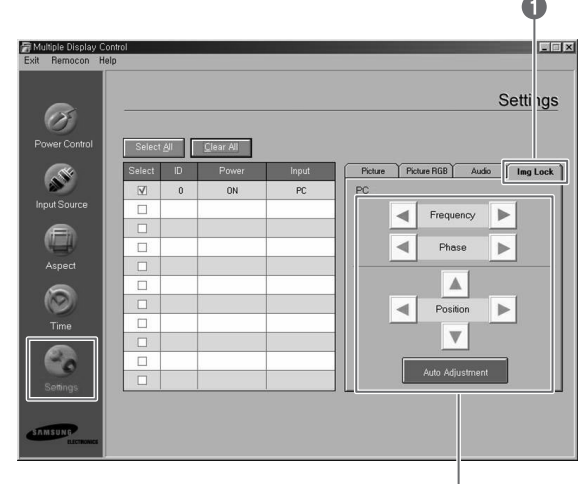

#### **Displaying the Setting Values of Various Displays**

- No selection: It displays the factory default value.
- Select one display: It receives and displays the setting value for the selected one display.
- When you have already selected one display (ID1) and add to select another display (ID3): The program, which have displayed the settings value of ID1, receives and displays the value of ID3.
- Select all sets at once by using "Select All": It returns to the factory default value.

#### **Troubleshooting**

- 1 The display you want to control doesn't appear on the power control info grid.
  - Check RS-232C MUST be connected to the COM1 port.
  - Check the displays which have the same Set ID among the connected displays. If so, the displays are not
    appeared properly in the program.
  - Check the set ID number is within 0 to 10. (You can adjust the set ID number on the menus of your display.)
  - The display Set ID should be set to between 0 and 10. If not, the value would be out of the range in MDC system so that the display cannot be controlled. It is ensured that this program can operate the maximum of 4 displays at the same time. It may operate 4 to 10 displays simultaneously but not guarantee proper operation in this model.
- 2 The display you want to control doesn't appear on the other control info grids.
  - Check the display is powered ON. (You can check on the power control info grid.)
  - Check the input source of the display you want to control can be controlled.
- 3 The dialogue box appears repeatedly.

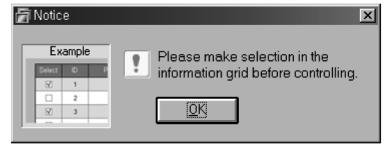

- Check the display you want to control is marked.

Both On Timer and Off Timer functions have been set, but a different time is applied.

- Apply the current time to set the time of each display equal.
- The remote control may not function properly if you disconnect the RS-232C cable or exit from the programs in an irregular manner even with the remote control function is OFF.
  - Rerun program and turn the remote control function ON to restore normal functions.
- This program might malfunction because of a communicational control between PC and Display or electromagnetic waves from peripherals.

53

For further information, contact an authorized Samsung service center.

#### **Care and Maintenance**

With proper care, your PDP will give you many years of service. Please follow these guidelines to get the maximum performance from your PDP.

#### • Identifying Problems

- Do not put the PDP near extremely hot, cold, humid or dusty places.
- Do not put the PDP near appliances that create magnetic fields.
- Keep the ventilation openings clear.
- Do not place the PDP on a rough and slanted surface, such as cloth or paper.

#### Liquids

- Do not handle liquids near or on the PDP.

#### Cabinet

- Never open the cabinet or touch the parts inside.
- Wipe your PDP with a clean, dry cloth. Never use water, cleaning fluids, wax, or chemicals.
- Do not put heavy objects on top of the cabinet.

#### Temperature

54

- If your PDP is suddenly moved from a cold to a warm place, unplug the power cord for at least two hours so that moisture that may have formed inside the unit can dry completely.

# Troubleshooting

#### Before contacting Service Personnel, perform the following simple checks.

If you cannot solve the problem using the instructions below, note the model and serial number of the PDP and contact your local dealer.

| Problem                                           | Possible Solution                                                                                                    |
|---------------------------------------------------|----------------------------------------------------------------------------------------------------|
| Poor picture.                                     | <ul> <li>Check all wire connections.</li> </ul>                                                                                |
| The power indicator is amber blinking.            | <ul> <li>The monitor is using its power management system.<br/>Check the power management utility on your computer.</li> </ul> |
| Your remote control does not operate the monitor. | <ul> <li>Press the SELECT button to put your remote control in the<br/>Monitor mode.</li> </ul>                                |
| The monitor won't turn on.                        | <ul> <li>Make sure the wall outlet is working.</li> </ul>                                                                      |
| There is no screen image.                         | <ul> <li>Check to see that both the monitor and the source are plugged in<br/>and turned on.</li> </ul>                        |
| The image is too light or too dark.               | ♦ Adjust the Picture settings.                                                                                                 |
| The image is too large or too small.              | ♦ Adjust the Size settings.                                                                                                    |

ENG

# - AFTER SALES SERVICE

 Do not hesitate to contact your retailer or service agent if a change in the performance of your product indicates that a faulty condition may be present.

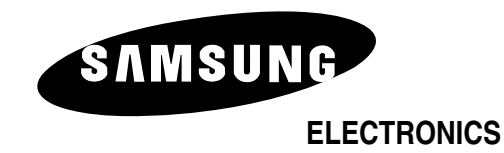

BN68-00299A-01